# Visit Japan Web 操作说明书

第2.00版

# 目录

| 第1章 Visit Japan Web 的例          | 范用3                                                                                                    |
|---------------------------------|----------------------------------------------------------------------------------------------------|
| 1-1 语言设定/登入<br>1-2 FAQ、询问       |                                                                                                    |
| 1-4 登出                          |                                                                                                    |
| 第2章 使用Visit Tapan Wel           | ,的账号10                                                                                                    |
| 2-1 创建账号                        | 11                                                                                                    |
| 2-2 变更密码                        |                                                                                                    |
| 2-3 密码初始化                       |                                                                                                    |
| 第3章 入境/返回日本的手续                  |                                                                                                    |
| 3-1 Visit Japan Web 用户登记步骤 本人信息 | .登记                                                                                                    |
| 3-2 Visit Japan Web 用户登记步骤 同行家属 | 信息登记                                                                                                    |
| 3-3 Visit Japan Web 用户登记步骤 同行家属 | 31. □ 12. □ 12. |
| 第4章 入境/返回日本的预定                  | 的登记步骤33                                                                                                    |
| 4-1 登记入境/返回日本的预定                |                                                                                                    |
| 4-2 编辑问行家属                      |                                                                                                    |
| 第5章 外国人入境记录卡                    |                                                                                                    |
| 5-1 登记外国人入境记录卡                  |                                                                                                    |
| 5-2 显示入境审查 QR 码                 |                                                                                                    |
| 第6章 海关申报的登记步骤                   | 56                                                                                                    |
| 6-1 海关申报的登记                     |                                                                                                    |
| 6-2 显示海关申报 QR 码                 |                                                                                                    |
| 第7章 通用功能                        | 76                                                                                                    |
| 7-1 应用资讯                        |                                                                                                    |
| 7-2 账号                          |                                                                                                    |
| 7-2-1 受更密码<br>7-2-2 语言设定        |                                                                                                    |
| 7-2-3 登出                        |                                                                                                    |
| 附件 离线使用                         |                                                                                                    |
| 离线伸田的事失准 <b>久</b>               |                                                                                                    |
| 离线使用时的注意事项及限制事项                 |                                                                                                    |

# 第1章 Visit Japan Web 的使用

本章在整个系统中的位置用蓝色突出显示。

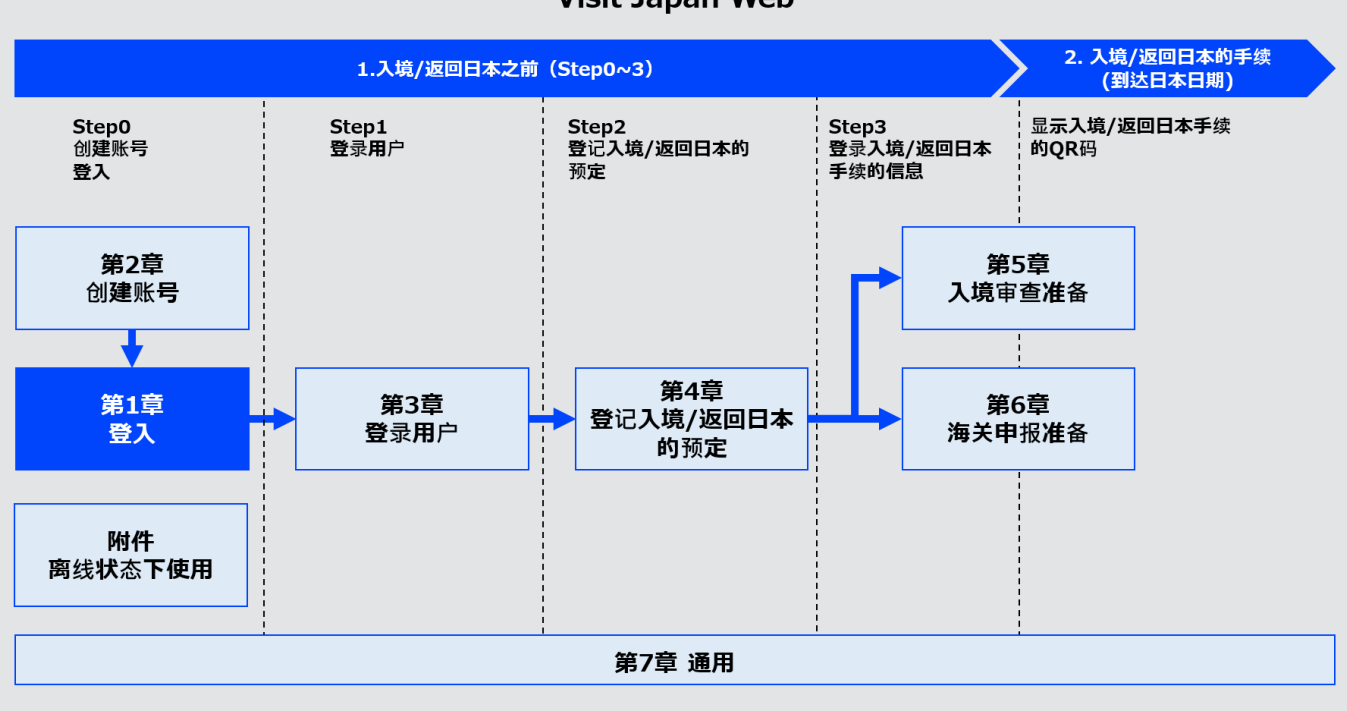

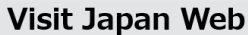

系统全貌

## 1-1 语言设定/登入

需登入后方可使用 Visit Japan Web。选择使用的语言后登入。 如果您没有账号,请参阅"2-1 创建账号"创建新账号。

(1) 语言设定

请从下拉列表中选择要使用的语言。

- 日本語
- English
- 中文(简体)
- 中文 (繁體)
- 한국어

(2) 登入

● 电子邮件地址

输入账号电子邮件地址。

● 密码

输入账号密码。

确认已输入电子邮件地址和密码,单击"登入",进入"主画面"。

| ≡ Visit Japan Web ?                                                                                         |
|----------------------------------------------------------------------------------------------------|
| <ul> <li>① Language 中文(简体) マ</li> <li>Supported Languages</li> <li>日本語・English・中文(简体)・中文(繁體)・한국어</li> </ul> |
| 登入<br>电子邮件地址                                                                                                |
| 密码                                                                                                    |
| □ 保持登入状态                                                                                                    |
| 登入                                                                                                    |
| 忘记了密码时                                                                                                    |
| 创建新账号                                                                                                    |
| 离线使用Visit Japan Web                                                                                         |

登入画面

## 1-2 FAQ、询问

如果您在使用 Visit Japan Web 时遇到问题,请单击各画面页 眉中的"?"帮助图标,在"FAQ、询问对话框"中查看答案。 在此处单击登入画面页眉中的"?"。

(1) FAQ、询问对话框

使用"常见问题 (FAQ)"时,单击"确认 FAQ"按钮。 以聊天询问时,单击"现在马上开始聊天"按钮。

单击"确认 FAQ"即进入"常见问题(FAQ)"画面。 单击"现在马上开始聊天"即进入"聊天机器人画面"。

| Visit Japan Web                                      |
|------------------------------------------------------|
| ⊕ Language 中文 (简体) ▼                                 |
| Supported Languages<br>日本語·English·中文(简体)·中文(繁體)·한국어 |
| 登入                                                   |
| 电子邮件地址                                               |
|                                                      |
| 密码                                                   |
|                                                      |
| □ 保持登入状态                                             |
| 登入                                                   |
| 忘记了密码时                                               |
|                                                      |
| 创建新账号                                                |
|                                                      |
| 离线使用Visit Japan Web                                  |
|                                                      |

登入画面

| E Visit Japar                                         | n Web 📀                                     |
|-------------------------------------------------------|---------------------------------------------|
| Language 中<br>Supported Lan<br>日本語 · English · 中文(简体) | <b>文 (简体) ▼</b><br>guages<br>· 中文(繁體) · 한국어 |
| FAQ、询问                                                | ×                                           |
| 常见问题(FAQ)                                             |                                             |
| 确认FA                                                  | Q                                           |
|                                                       |                                             |
| 以聊天詢問                                                 |                                             |
| 以聊天詢問 现在马上开续                                          | 台聊天                                         |
| 以聊天詢問<br>现在马上开<br>登入                                  | 治聊天                                         |

FAQ、询问对话框

 $\sim$ 

 $\sim$ 

 $\sim$ 

 $\sim$ 

#### (2) 常见问题(FAQ)

列出了使用 Visit Japan Web 时的常见问题。 您可以针对有疑问的内容查看答案。

结束查看时,单击"返回"即返回到"登入画面"或"主画面"。

(3) 以聊天询问

如果通过查看常见问题(FAQ)仍然无法解决,可以以聊天询问 有疑问的内容。

| 😑 Visit Japan Web 🤗                                      |
|----------------------------------------------------------|
| 常見問題(FAQ)                                                |
| 服務概要                                                     |
| Q. 使用Visit Japan Web(本服务)需要<br>哪些手續呢?                    |
| A. 請在本服務的登入頁面,從「建立新<br>帳號」進行建立帳號的手續。建立帳<br>號時,需要有效的電郵地址。 |
| 使用環境                                                     |
| Q. 請說明可以使用本服務的環境。 🛛 🗸 🗸                                  |
| Q. 本服務可以下線使用嗎?      >                                    |
|                                                          |
| 設定、其他                                                    |
| Q. 可在哪裡確認本服務的使用規約呢? 🛛 🗸                                  |
| Q. 可以在什麼地方確認本服務的個人隱<br>私權條款?                             |

常见问题 (FAQ)

返回

Q. 要如何變更文字大小呢?

Q. 要如何切換顯示語言呢?

Q. 請說明本服務支援的語言種類。

Q. 查看FAQ没有解决问题怎么办?

## 1-3 离线使用

Visit Japan Web 可以离线使用。离线使用时,单击"离线使用 Visit Japan Web",查看离线使用步骤。

单击"离线使用 Visit Japan Web"即打开离线使用步骤说明书。

| 😑 Visit Japan Web 💡                                                                                        |   |
|----------------------------------------------------------------------------------------------------|---|
| <ul> <li>① Language 中文(简体) </li> <li>Supported Languages</li> <li>日本語・English・中文(简体)・中文(繁體)・한국어</li> </ul> |   |
| 登入<br>电子邮件地址                                                                                               |   |
| 密码                                                                                                    |   |
| □ 保持登入状态                                                                                                   |   |
| 登入                                                                                                    |   |
| 忘记了密码时                                                                                                    |   |
| 创建新账号                                                                                                    |   |
| 离线使用Visit Japan Web                                                                                        | ) |

登入画面

## 1-4 登出

要登出 Visit Japan Web 时,通过各画面页眉中的菜单图标打 开菜单画面。

#### (1) 登出

通过菜单单击"登出",进入登出的确认画面。

通过菜单单击"登出",进入"登出确认对话框"。

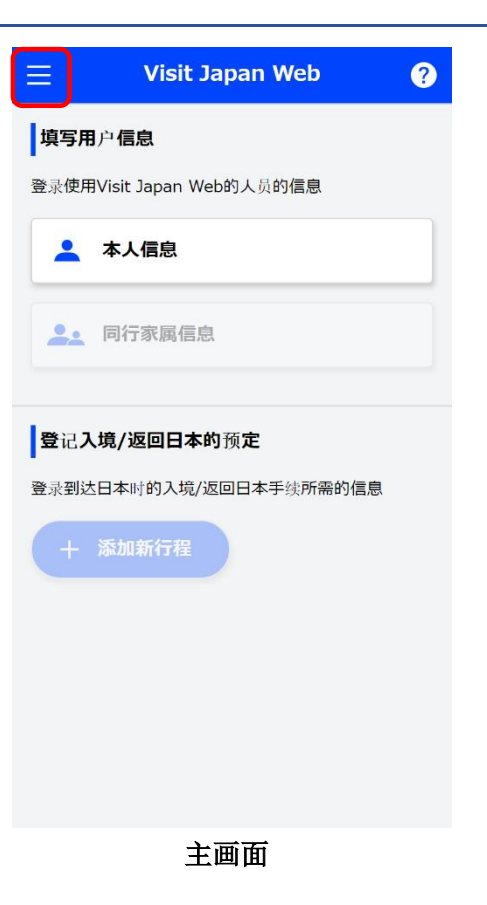

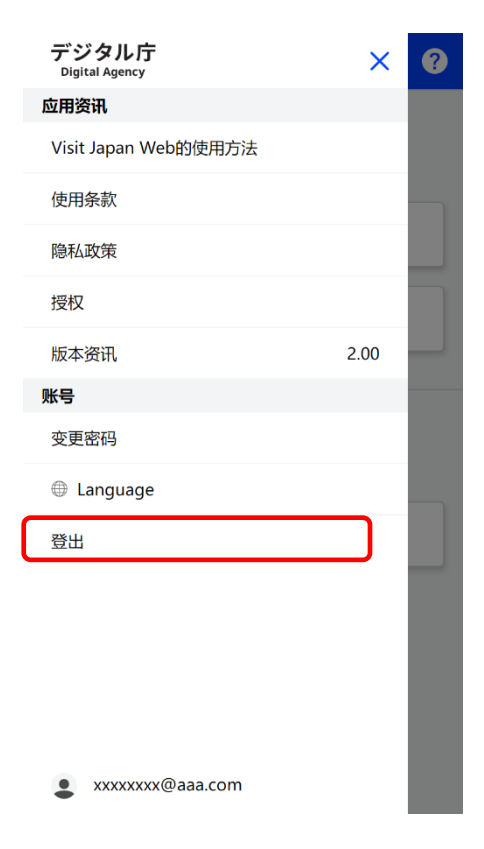

菜单画面

#### (2) 登出确认对话框

确认注意事项后,单击"登出"即从 Visit Japan Web 登出。

确认注意事项后,单击"登出"。 要停止登出时,单击"返回"即返回"菜单画面"。

| 5 | デジ:<br>Digital | タル庁<br>Agency ×                  | ? |
|---|----------------|----------------------------------|---|
| 应 | 用资讯            | R                                |   |
| V | /isit Ja       | apan Web的使用方法                    |   |
|   |                | 要登出吗?                            |   |
|   | 4              | 离线状态下登出后,当前输入的数据可能<br>会消失        | 8 |
|   |                | 此外,重新登入时需连接网络。                   |   |
|   |                | 预定于飞机内进行登记等在离线状态下使<br>用时,请保持登入状态 |   |
|   |                |                                  |   |
|   |                | 登出                               |   |
|   |                | 返回                               |   |
|   |                |                                  |   |
|   |                |                                  |   |
| - | • ×            | xxxxxxx@aaa.com                  |   |

登出确认对话框

## 第2章 使用 Visit Japan Web 的账号

本章在整个系统中的位置用蓝色突出显示。

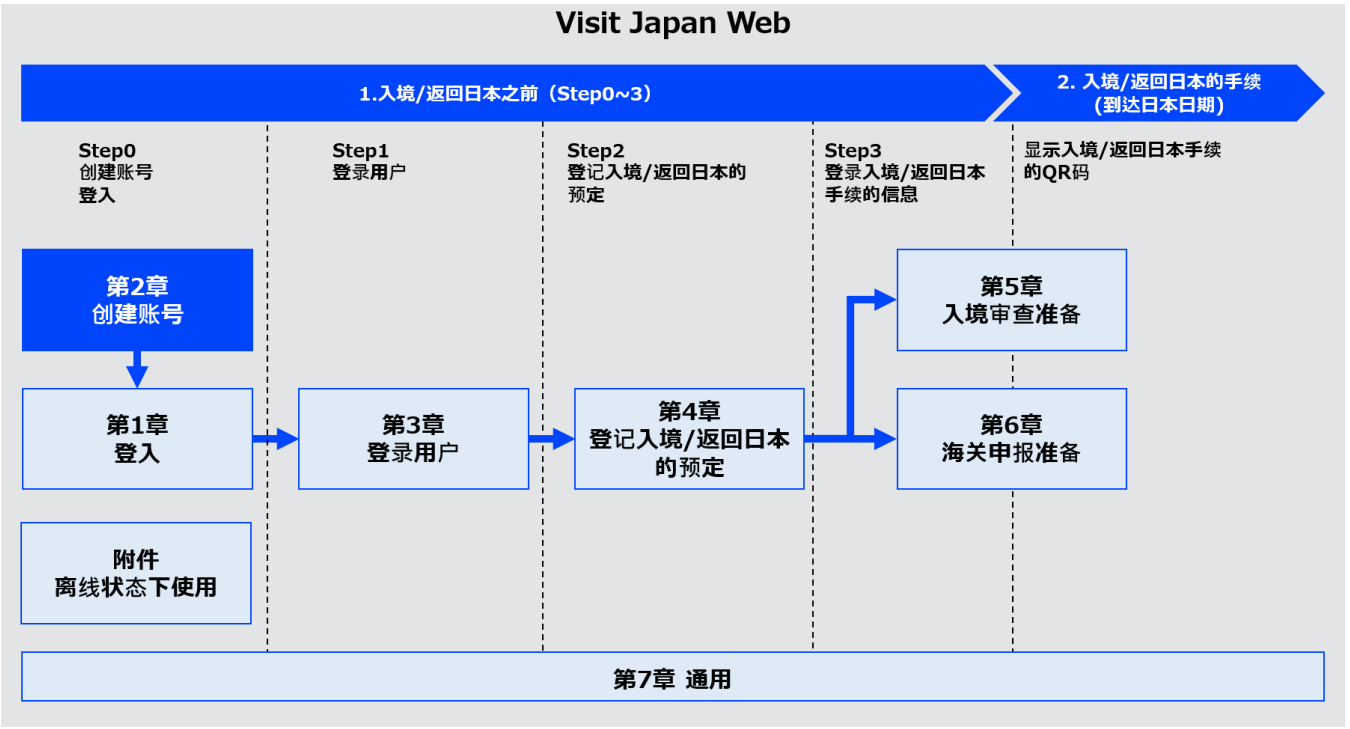

系统全貌

## 2-1 创建账号

初次使用 Visit Japan Web 的用户需创建新账号。 创建新账号需要电子邮件地址和密码。

(1) 创建新账号

单击"创建新账号"按钮。 进入"登记新账号 使用协议/隐私政策同意画面"。

| ≡ Visit Japan Web ? |
|---------------------|
| <ul> <li></li></ul> |
| 登入<br>电子邮件地址        |
| 密码                  |
| □ 保持登入状态            |
| 登入                  |
| 忘记了密码时              |
| 创建新账号               |
| 离线使用Visit Japan Web |

登入画面

(2) 使用注意事项

使用时请确认使用协议和隐私政策,在同意之后再创建账号。 使用协议请参阅"7-1 应用资讯"。 隐私政策请参阅"7-1 应用资讯"的隐私政策。

● 勾选同意

勾选"同意使用协议"和"同意隐私政策"。

勾选"同意使用协议"和"同意隐私政策",单击"下一步"。如果不创建账号,单击"返回"即返回"登入画面"。

| ≡ Visit Japan Web                   | ? |
|-------------------------------------|---|
| 登记新账号                               |   |
| 使用注意事项                              |   |
| 请在同意以下协议后进入下一步                      |   |
| □ 使用协议和                             |   |
| □ <u>隐私政策</u> 请先确认,在同意之后再创建<br>□ 账号 |   |
|                                     |   |
|                                     |   |
|                                     |   |
|                                     |   |
| 返回    下一步                           |   |
|                                     |   |

登记新账号 使用协议/隐私政策同意画面

(3) 输入账号信息

输入新账号信息。

• 电子邮件地址

输入电子邮件地址。 电子邮件地址最多输入 128 个字符。

● 密码

输入密码。 密码至少10个字符,且需要英文大写字母+英文小写字母+数 字+符合的组合。 例:Ab1234567+

● 确认密码

请在"请再次输入密码"内输入与"密码"内容相同的确认密码。

● 勾选验证

为确认非机器人操作,勾选"我是人类"。

确认必填项目已全部输入,单击"创建账号"。 如需停止输入,单击"返回"即返回"登记新账号 使 用协议/隐私政策同意画面"。

| ≡                  | Visit  | Japan V | Web                                   | ?   |
|--------------------|--------|---------|---------------------------------------|-----|
| 登记新                | 新账号    |         |                                       |     |
| 输入则                | 长号信息   |         |                                       |     |
| 电子邮                | 件地址    |         |                                       |     |
|                    |        |         |                                       |     |
| <b>密码</b><br>• 10个 | →或更多文字 |         |                                       |     |
| ・英文                | 大写字母+英 | 文小写字母   | ]+数字+符号的                              | り组合 |
| 请再次                | 输入密码   |         |                                       |     |
|                    |        |         |                                       |     |
|                    | 我是人类   |         | <mark>修</mark><br>hCaptcha<br>隐私 - 条款 |     |
|                    |        |         |                                       |     |
|                    | 返回     |         | 创建账号                                  |     |
|                    |        |         |                                       |     |

登记新账号 账号信息画面 (4) 确认电子邮件地址

确认码将发送到在"输入账号信息"中输入的电子邮件地址。 请输入收到的确认码。 如果看不到,请确认骚扰邮件文件夹。

● 输入确认码

请输入电子邮件地址收到的确认码。

#### 确认已输入确认码,单击"下一步",登录账号。

如果确认码输入不成功,可以按照以下流程重新发行确认码。

(重新发行确认码)

- 电子邮件地址正确时 在登入画面中输入电子邮件地址和密码,按登入后即重新发行
  电子邮件地址错误时
- 请通过登入画面创建新账号 (返回登入画面的方法) 按下画面顶部显示的 Visit Japan Web。

| 登记新账号 确认电子邮件地址 已创建Visit Japan Web账号 为使用系统,登录的电子邮件地址需要本人确认 请输入已发送到xxxx@aaa.com的确认码 输入确认码                                             |
|----------------------------------------------------------------------------------------------------|
| 确认电子邮件地址<br>已创建Visit Japan Web账号<br>为使用系统,登录的电子邮件地址需要本人确认<br>请输入已发送到xxxx@aaa.com的确认码<br>输入确认码<br>确认码输入未成功                           |
| 已创建Visit Japan Web账号<br>为使用系统,登录的电子邮件地址需要本人确认<br>请输入已发送到xxxx@aaa.com的确认码<br>输入确认码<br>确认码输入未成功                                       |
| 为使用系统,登录的电子邮件地址需要本人确认<br>请输入已发送到xxxx@aaa.com的确认码<br>输入确认码<br>确认码输入未成功                                                               |
| 请输入已发送到xxxx@aaa.com的确认码<br>输入确认码<br>确认码输入未成功                                                                                        |
| 输入确认码<br>确认码输入未成功                                                                                                    |
| 确认码输入未成功                                                                                                    |
| 确认码输入未成功                                                                                                    |
| (重新发送确认码)<br>•电子邮件地址正确时<br>在登入画面中输入电子邮件地址和密码,按下登入<br>后重新发送<br>•电子邮件地址错误时<br>请通过登入画面创建新账号<br>(返回登入画面的方法)<br>按下画面顶部显示的Visit Japan Web |

登记新账号 确认码画面

下一步

#### (5) 账号创建完成

显示"已完成确认电子邮件地址"。

#### 单击"前往登入画面"即进入"登入画面"。

|                                           | Visit Japan Web                                                             | ? |
|-------------------------------------------|-----------------------------------------------------------------------------|---|
| 登记新账号                                     | 3                                                                           |   |
| 确认电子邮                                     | 件地址                                                                         |   |
| 已创建Visit Ja                               | pan Web账号                                                                   |   |
| 已                                         | 完成确认电子邮件地址                                                                  |   |
|                                           | $\checkmark$                                                                |   |
|                                           | 前往登入画面                                                                      |   |
| 后里新友加<br>•电子邮件地<br>请通过登<br>(返回登入画<br>按下画面 | <sup>太</sup><br>地 <b>计错误时</b><br>入画面创建新账号<br>面的方法)<br>面顶部显示的Visit Japan Web |   |
|                                           | 下一步                                                                         |   |

登记新账号 账号创建完成对话框

### 2-2 变更密码

若要变更账号的密码,登入后请从菜单中选择"变更密码"。

(1) 变更密码

从菜单中单击"变更密码"即进入"更新密码画面"。

(2)更新密码设定新密码。

● 当前密码

输入当前使用的账号密码。

● 新密码

输入新密码。 密码至少10个字符,需要英文大写字母+英文小写字母+数字+ 符号的组合。 例:Ab1234567+

● 新密码(用于确认)

输入与"新密码"内容相同的确认密码。

确认輸入的内容后,单击"更新"。 若要取消变更的密码,单击"返回",返回到"主画面"。

| デジタル庁<br>Digital Agency | ×    | ? |
|-------------------------|------|---|
| 应用资讯                    |      |   |
| Visit Japan Web的使用方法    |      |   |
| 使用条款                    |      |   |
| 隐私政策                    |      |   |
| 授权                      |      |   |
| 版本资讯                    | 2.00 | - |
| 账号                      |      |   |
| 变更密码                    |      |   |
| Language     Language   |      |   |
| 登出                      |      |   |
|                         |      |   |
|                         |      |   |
|                         |      |   |
|                         |      |   |
|                         |      |   |
| xxxxxxx@aaa.com         |      |   |
| 東東東                     |      |   |

| ≡                          | Visit Japan V               | Web ?    |
|----------------------------|-----------------------------|----------|
| 更新                         | 咨码                          |          |
| 设 <b>定</b> 兼               | <b>所密</b> 码                 | * 为必填项目  |
| 当前密                        | 码 *                         |          |
| <b>新密码</b><br>・10个<br>・英文プ | *<br>或更多文字<br>大写字母+英文小写字母+表 | 牧学+符号的组合 |
| 新密码                        | <b>(用于确</b> 认) *            |          |
| _                          |                             |          |
|                            | 返回                          | 更新       |

更新密码画面

#### (3) 更新密码完成

显示"已更新密码"。

#### 单击"返回到主画面"即返回"主画面"。

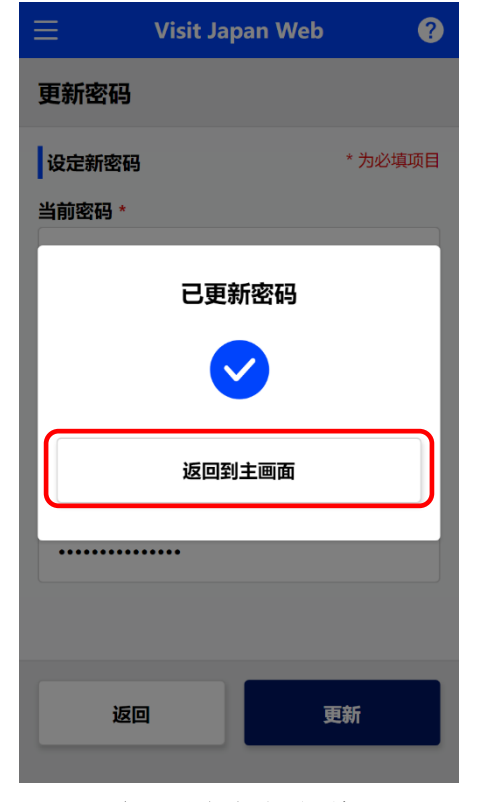

密码设定完成对话框

## 2-3 密码初始化

忘记了密码时执行密码初始化。通过登入画面的"忘记了密码时"执行密码初始化。

(1) 密码初始化

单击"忘记了密码时"即进入"忘记了密码时 电子邮件地址画 面"。

| 😑 Visit Japan Web 💡                                                                                         |
|----------------------------------------------------------------------------------------------------|
| <ul> <li>① Language 中文(简体) マ</li> <li>Supported Languages</li> <li>日本語・English・中文(简体)・中文(繁麗)・한국어</li> </ul> |
| 登入<br>电子邮件地址                                                                                                |
| 密码                                                                                                    |
| □ 保持登入状态                                                                                                    |
| 登入                                                                                                    |
| 忘记了密码时                                                                                                    |
| 创建新账号                                                                                                    |
| 离线使用Visit Japan Web                                                                                         |

登入画面

#### (2) 发送确认码

将向您发送用于对密码进行初始化的验证码。

● 电子邮件地址

输入账号电子邮件地址。

确认电子邮件地址已输入,单击"下一步"。 如需停止输入,单击"返回"即返回"登入画面"。

| ☰ Visit Japan Web   | ? |
|---------------------|---|
| 忘记了密码时              |   |
| 发送确认码               |   |
| 将向您发送用于对密码进行初始化的验证码 |   |
| 请输入您的账户电子邮件地址       |   |
| 电子邮件地址              |   |
|                     |   |
|                     |   |
|                     |   |
|                     |   |
|                     |   |
|                     |   |
|                     |   |
|                     |   |
| 返回 下一步              |   |
|                     |   |
|                     |   |

忘记了密码时 电子邮件地址画面 (3) 确认电子邮件地址

确认码将发送到在"发送确认码"中输入的电子邮件地址。请输入 收到的确认码,设定新密码。 如果看不到,请确认骚扰邮件文件夹。

• 输入确认码

请输入电子邮件地址收到的确认码。

● 新密码

输入新密码。 密码至少10个字符,需要英文大写字母+英文小写字母+数字+符 号的组合。 例:Ab1234567+

请再次输入新密码

输入与"新密码"内容相同的确认密码。

#### 确认必填项目已全部输入,单击"设定"。如需停止输入,单 击"返回"即返回"忘记了密码时 电子邮件地址画面"。

如果确认码的输入不成功,可以按照以下流程重新发行确认码。

(重新发行确认码) 请返回登入画面重新操作 (返回登入画面的方法) 按下画面顶部显示的 Visit Japan Web。

| 😑 Visit Japan Web ?                                                                     |  |  |
|-----------------------------------------------------------------------------------------|--|--|
| 忘记了密码时                                                                                  |  |  |
| 确认电子邮件地址                                                                                |  |  |
| 请输入已发送到xxxx@aaa.com的确认码                                                                 |  |  |
| 如果看不到,请确认骚扰邮件文件夹                                                                        |  |  |
| 输入确认码                                                                                   |  |  |
|                                                                                         |  |  |
| <b>确认码输入未成功<br/>(重新发送确认码)</b><br>请返回登入画面重新操作<br>(返回登入画面的方法)<br>按下画面顶部显示的Visit Japan Web |  |  |
| 设定新密码                                                                                   |  |  |
| 新密码 <ul> <li>10个或更多文字</li> <li>英文大写字母+英文小写字母+数字+符号的组合</li> </ul>                        |  |  |
|                                                                                         |  |  |
| 请再次输入新密码                                                                                |  |  |
|                                                                                         |  |  |
| 返回 设定                                                                                   |  |  |
| 忘记了密码时                                                                                  |  |  |

忘记了密码时 确认码/密码画面

#### (4) 密码设定完成

显示"已设定密码"。

#### 单击"前往登入画面"即进入"登入画面"。

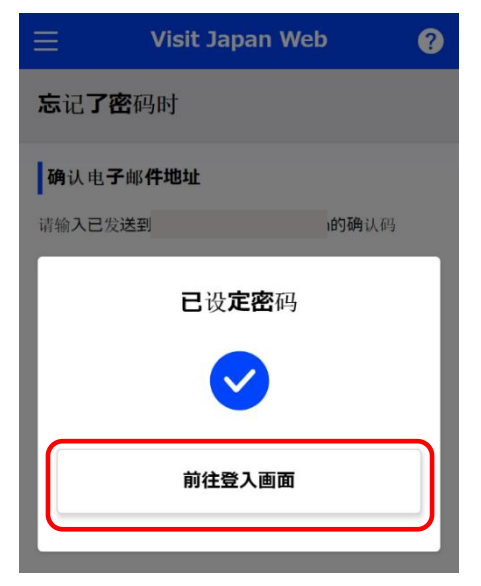

忘记了密码时 密码设定完成对话框

## 第3章入境/返回日本的手续

本章在整个系统中的位置用蓝色突出显示。

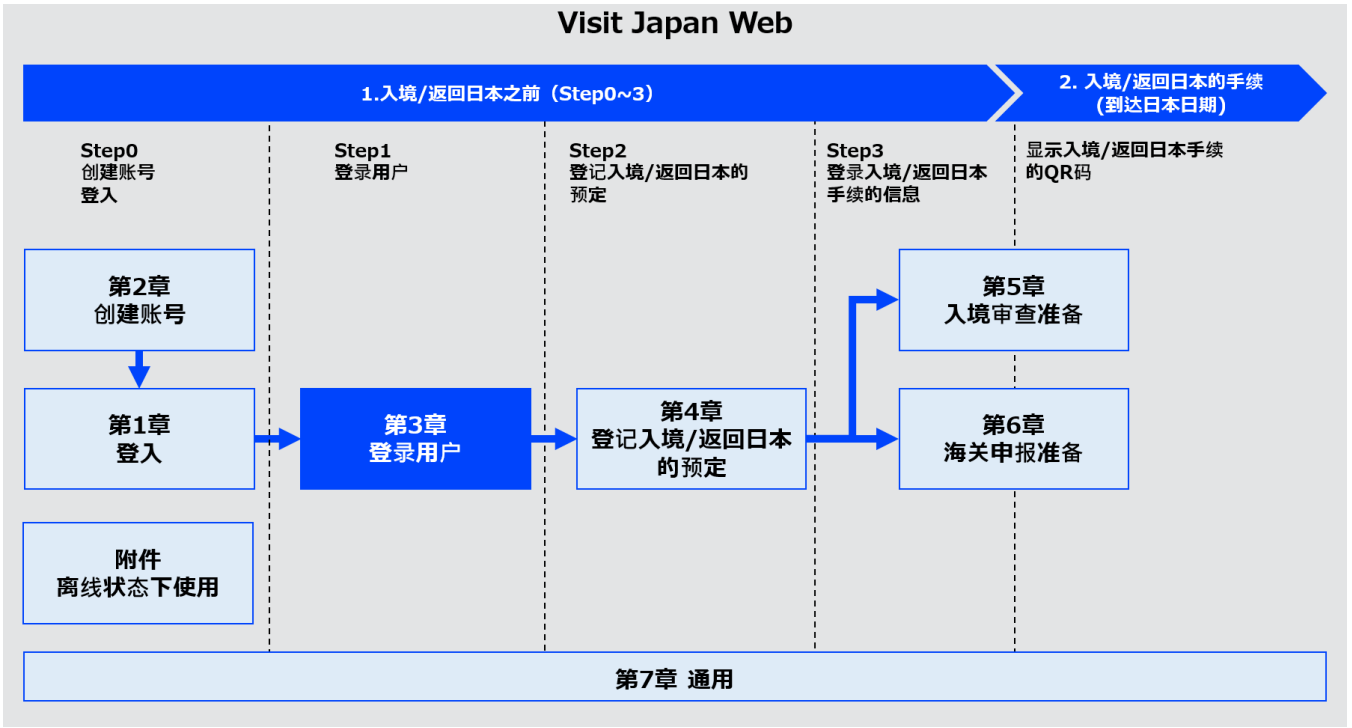

系统全貌

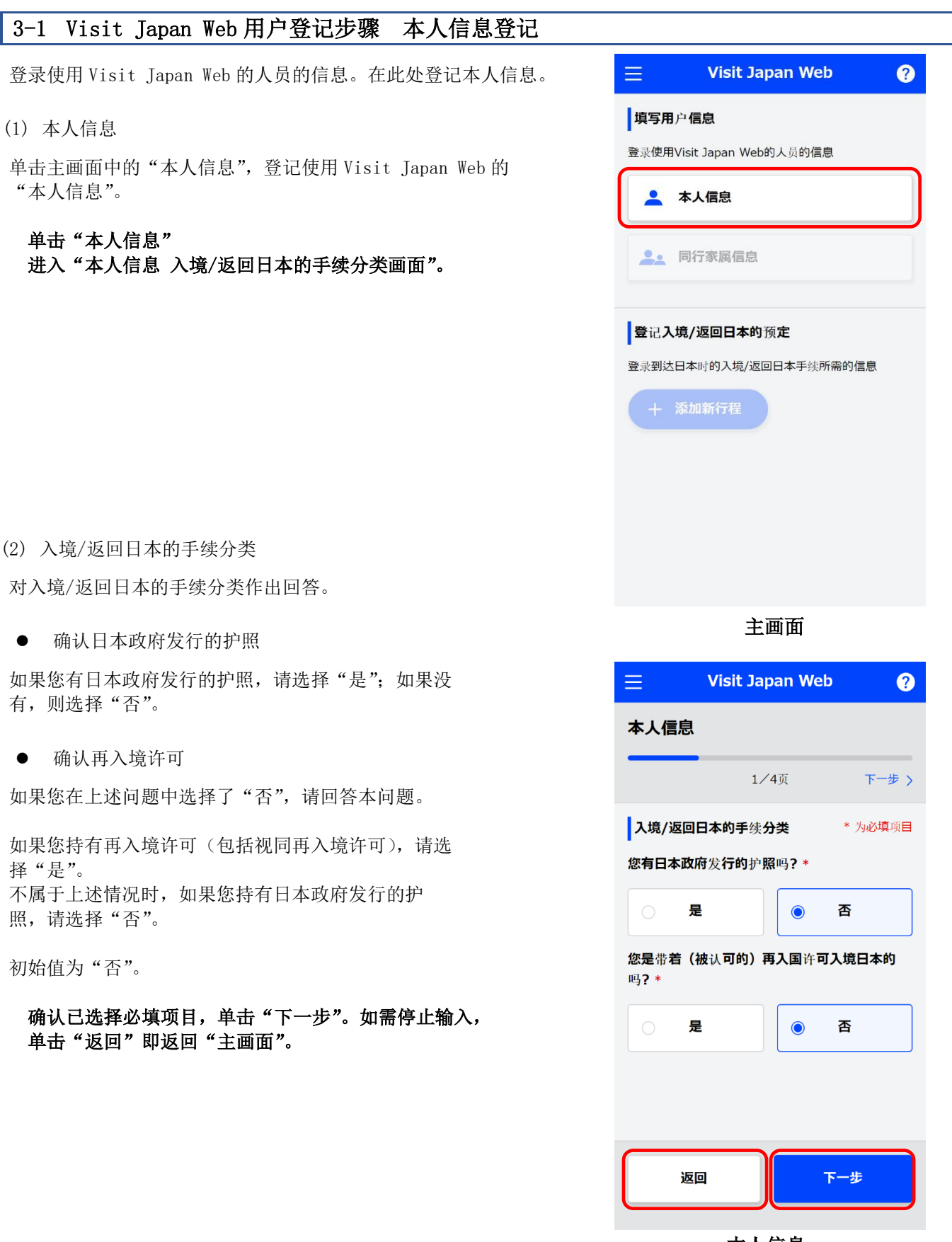

本人信息 入境/返回日本的手续分类画面

(3) 输入护照信息

输入护照信息。 ※表示必填项目。

#### • 姓

最多输入 39 个字符。 仅限数字、大写字母、符号可以输入。 例: DIGITAL

● 名

最多输入 39 个字符。 仅限数字、大写字母、符号可以输入。 例: HANAKO

● 出生年月日

选择日历标志后即会显示日历,请选择出生年月日。

初始值为"1990/1/1"。

如果您使用电脑浏览器,可能不会出现日历标志。 此时请直接输入年月日(YYYY/MM/DD)。 例: 1980/01/01

如果不清楚出生年月日,请勾选"出生年月日不详"。 如果勾选了"出生年月日不详",将会显示以下项目。

▶ 出生年份

请从下拉列表中选择"出生年份"。 如果不清楚,请选择"不详"。

▶ 出生月份

请从下拉列表中选择"出生月份"。 如果不清楚,请选择"不详"。

▶ 出生日期

"出生日期"变为"不详"。

| $\equiv$ Vis                                                                                                    | it Japan Wel                                 | o ?        |
|----------------------------------------------------------------------------------------------------|----------------------------------------------|------------|
| 本人信息                                                                                                    |                                              |            |
| < 返回                                                                                                    | 2 / 4页                                       | 下一步 〉      |
| 护照信息                                                                                                    |                                              | * 为必填项目    |
| <b>姓 *</b><br>英文字母和数字,仅                                                                                                | 限大写字母,记号                                     |            |
| <b>名 *</b><br>英文字母和数字,仅                                                                                                | 限大写字母,记号                                     |            |
| 出生年月日 *                                                                                                    |                                              |            |
| 1990/01/01                                                                                                    |                                              | <b>—</b>   |
| □ 出生年月日不                                                                                                    | 详<br><u>什么</u> !                             | 是出生年月日不详   |
|                                                                                                    |                                              |            |
|                                                                                                    |                                              |            |
| 返回                                                                                                    |                                              | 下一步        |
| <sub>返回</sub><br>7<br>护見                                                                                               | 本人信息<br>照信息画面                                | 下─步        |
| 返回<br>7<br>护明<br>出生年月日 *                                                                                               | 本人信息                                         | 下一步        |
| 返回                                                                                                    | 本人信息<br>照信息画面<br><sup>详</sup>                | 下一步        |
| 返回                                                                                                    | 本人信息<br>照信息画面<br>详<br><sup>详</sup>           | 下一步        |
| 返回                                                                                                    | 本人信息<br>照信息画面<br><sup>详</sup><br><sup></sup> | 下一步        |
| 返回                                                                                                    | 本人信息<br>照信息画面<br>详<br>详<br>详                 | 下一步        |
| 返回<br>出生年月日*<br>出生年月日不祥的<br>出生年月日不祥的<br>出生年月日不祥的<br>出生年月日不祥的<br>出生年月日不祥的<br>出生年月日不祥的<br>出生年月日不祥的<br>出生年月日不祥的<br>出生年月日本 | 本人信息<br>照信息画面<br>详<br><sup>详</sup>           | ▶─步        |
| 返回<br>万<br>近<br>近<br>近<br>近<br>近<br>二<br>二<br>二<br>二<br>二<br>二<br>二<br>二<br>二<br>二<br>二<br>二<br>二                      | 本人信息<br>照信息画面<br><sup>详</sup>                | <b>下一步</b> |

出生年月日不详

不详

● 国籍

请从下拉列表中选择"国籍"。

● 性别

请从下拉列表中选择"性别"。

● 护照号码

仅限输入数字和大写字母。 例:ZI123456

• 护照号码(用于确认)

仅限输入数字和大写字母。 例: ZZ123456

确认必填项目已输入,单击"下一步"。 如需停止输入,单击"返回"即返回"本人信息入境/返回日本 的手续分类画面"。

| ≡                          | Visit Japan Web             | ?       |
|----------------------------|-----------------------------|---------|
| 本人信息                       |                             |         |
| く返回                        | 2 / 4页                      | 下一步 >   |
| 护照信息                       |                             | * 为必填项目 |
| $\leq$                     | $\sim$                      |         |
| 国籍 *                       |                             |         |
| -                          |                             | -       |
| 性别 *                       |                             |         |
| -                          |                             | -       |
| 护 <b>照号</b> 码 *<br>英文字母和数章 | 字,仅限大写字母                    |         |
|                            |                             |         |
| 护 <b>照号码(用</b><br>英文字母和数   | <b> 于确认) *</b><br>字, 仅限大写字母 |         |
|                            |                             |         |
| 返回                         |                             | 一步      |
|                            |                             |         |

本人信息 护照信息画面 (4) 输入日本的联系地址(可选)

本项目为可选输入项目,如果您在日本有地址或有经常使用的逗留 地点则建议输入,在事先已输入的状态下,在"4-1登记入境/返回 日本的预定"中将可以显示已输入的信息。

此外,如果您每次入境/返回日本后在日本的逗留地点都不相同,则 无需输入本项目,建议保留空栏,进入"确认输入内容"。

● 邮政编码

仅限输入数字。(不要横线) 输入邮政编码后,如果选择"从邮政编码自动输入",存在与邮 政编码对应的地址时,将会自动输入"都道府县"和"市区町村 名称"。

● 都道府县

请从下拉列表中选择"都道府县"。

市区町村名称

请从下拉列表中选择"市区町村名称"。

町字、番地

英文字母和数字,仅限大写字母,记号。 例: ZZ CHO 1CHOME-2-345

● 逗留地点/酒店名

例: 0312345678

英文字母和数字,仅限大写字母,记号。 例:ZZ MANSION 123

 在日本国内能联系上的电话号码 仅限输入数字。(不要横线)

确认各项目已输入或无需输入,单击"确认输入内容"。 如需停止输入,单击"返回"即返回"本人信息 护照信息画面"。

| ≡ <b>v</b>                      | /isit Japan Web                             | ?              |
|---------------------------------|---------------------------------------------|----------------|
| 本人信息                            |                                             |                |
| く返回                             | 3/4页                                        | 下一步 >          |
| 日本的联系地                          | 址(可选)                                       |                |
| 即使本页面保持<br>如果在日本有住所<br>续手续的办理更低 | 寺空白,也可以进入确认<br>所或常用的住宿设施/酒店,<br>更捷          | 人输入内容<br>登录后让后 |
| 邮 <b>政编码</b><br>仅限数字,不要相        | 黄线                                          |                |
|                                 |                                             |                |
|                                 | 从邮政编码                                       | 自动输入           |
| 都道府县                            |                                             |                |
| -                               |                                             | -              |
| 市区町村名称                          |                                             |                |
| -                               |                                             | -              |
| <b>町字、番地</b><br>英文字母和数字,        | 仅限大写 <b>字</b> 母,记号                          |                |
| 例: ZZ CHO                       | 1CHOME-2-345                                |                |
| <b>逗留地点/酒店</b><br>英文字母和数字,      | <b>名</b><br>仅限大写字母,记号                       |                |
| 例:ZZ MAN                        | SION 123                                    |                |
| <b>在日本国内能</b> 晒<br>仅限数字,不要相     | 关 <b>系上的</b> 电话 <b>号</b> 码<br><sup>簧线</sup> |                |
| 返回                              | 确认输                                         | 入内容            |

本人信息 日本的联系地址画面

#### (5) 确认输入内容

确认输入内容。

如需编辑输入内容,通过单击"编辑"按钮即可编辑相应的项目。

#### 确认输入内容没有问题,单击"登记"。

如需停止输入,单击"返回"即返回"本人信息 日本的联系地 址画面"。

(6) 本人信息输入完成

显示"登录已完成",登录完成。

单击"返回到主画面"即返回"主画面"。

| ≡                                       | Visit Japan Web                      | ?      |
|-----------------------------------------|--------------------------------------|--------|
| 本人信息                                    |                                      |        |
| く返回                                     | 4/4页                                 |        |
| <b>确</b> 认输 <b>入内</b>                   | 容 * 为                                | 心填项目   |
| <b>入境/返回</b><br>您有日本政府                  | <b>日本的手</b> 续 <b>分类</b><br>府发行的护照吗?* | 编辑     |
| <b>是</b><br>您是带着(被认可的)再入国许可入境日本的<br>吗?* |                                      |        |
| 否                                       |                                      |        |
| 护 <b>照信息</b>                            | (                                    | 编辑     |
| 姓 *                                     | XXXXXXXX                             |        |
| 名 *                                     | XXXXXXXX                             |        |
| 出生年月日                                   | * XXXX/XX/XX                         |        |
| 国籍 *                                    | XXXXXXXXXXX                          | C      |
| 性别 *                                    | XXXXXXXXXXX                          | C      |
| 护照号码 *                                  | *****                                | (      |
|                                         |                                      | $\sim$ |
| 返                                       |                                      |        |

#### 本人信息 确认输入画面

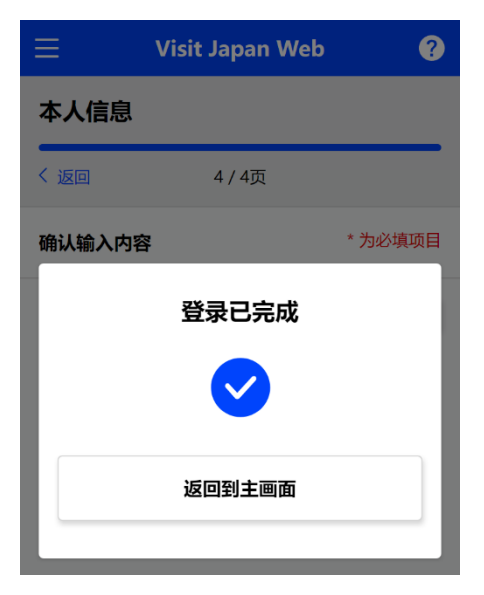

本人信息 登录完成画面

#### (7) 不适用外国人入境记录卡

如果在"本人信息入境/返回日本的手续分类画面"中选 择了"是"(日本人和再入境的外国人),在"入境/返回日 本的手续画面"中,"外国人入境记录卡"会显示为灰色, 无需登录信息。

|                                                                                                    | n Web 🥐                                                                                             |
|----------------------------------------------------------------------------------------------------|----------------------------------------------------------------------------------------------------|
| <b>入境/返回日本的手</b> 续                                                                                                    |                                                                                                    |
| XXXX Travel                                                                                                    | 预定更改                                                                                                |
| 2022/10/01                                                                                                    |                                                                                                    |
| 对象人员                                                                                                    |                                                                                                    |
| DIGITAL HANAKO                                                                                                    | ~                                                                                                   |
| 请切换对象人员,为大家准备手续                                                                                                    |                                                                                                    |
|                                                                                                    | 选择同行家属                                                                                              |
| 检 <b>疫准</b> 备                                                                                                    |                                                                                                    |
| <b>检疫手续事前登</b> 录<br>预定于11月后发布                                                                                                 |                                                                                                    |
| 可利用快速通道。利用请通过 <u>此处</u> 。                                                                                                    |                                                                                                    |
|                                                                                                    |                                                                                                    |
| 入境审查准备                                                                                                    |                                                                                                    |
| 日本人及再入国的外国人,<br>卡                                                                                                    | 无需外国人入境记录                                                                                           |
|                                                                                                    |                                                                                                    |
| 外国人人現记求卞                                                                                                    |                                                                                                    |
| 外国人入現记家市                                                                                                    | ●非对象                                                                                                |
| 外国人入現记录下                                                                                                    | ● <b>非</b> 对象<br>显示QR码   瓢                                                                          |
| Y 加入入現记录卡                                                                                                    | ●非对象<br>显示QR码                                                                                       |
| 海关申报准备                                                                                                    | ●非对象<br>显示QR码                                                                                       |
| ▶ 外国人入境记录下<br>海关申报准备                                                                                                    | ●非对象<br>显示QR码                                                                                       |
| ▶ 對國人入現记录下<br>海关申报准备<br>通 携带物品、单独托运                                                                                           | ●非对象<br>显示QR码                                                                                       |
| ▶ ● 人人現记录下<br>海关申报准备 通 携带物品、单独托键                                                                                              | ●非对象<br>显示QR码                                                                                       |
| у▲人久見记录下<br>海关申报准备 携带物品、单独托边                                                                                                  | <ul> <li>●非对象</li> <li>显示QR码 </li> <li>显示QR码 未登录</li> <li>显示QR码 </li> </ul>                         |
| <ul> <li>▶ ● ▲ 入境记录下</li> <li>海关申报准备</li> <li>携带物品、单独托边</li> <li>入境日本后(在日本逗留期)</li> </ul>                                     | ●非对象<br>显示QR码                                                                                       |
| <ul> <li>▶ 判副人入現记录下</li> <li>海关申报准备</li> <li>透 携带物品、单独托键</li> <li>入境日本后(在日本逗留則</li> <li>⇒ 购买海外旅行保险</li> </ul>                 | ●非对象<br>显示QR码                                                                                       |
| <ul> <li>済動入入境记录下</li> <li>海关申报准备</li> <li>通携带物品、单独托运</li> <li>入境日本后(在日本逗留期</li> <li>↓→ 购买海外旅行保险</li> </ul>                   | <ul> <li>●非对象</li> <li>显示QR码 </li> <li>显示QR码 </li> <li>显示QR码 </li> <li>服间)</li> <li>(推荐)</li> </ul> |
| <ul> <li>▶ ● ● 人人現记录下</li> <li>海关申报准备</li> <li>通 携带物品、单独托道</li> <li>入境日本后(在日本逗留期</li> <li>● 购买海外旅行保险</li> <li>● 返回</li> </ul> | <ul> <li>●非对象</li> <li>显示QR码 (業)</li> <li>显示QR码 (業)</li> <li>目间)</li> <li>(推荐)</li> </ul>           |
| <ul> <li>▶ ● ● 人人現记录下</li> <li>海关申报准备</li> <li>通 携带物品、单独托过</li> <li>入境日本后(在日本逗留期</li> <li>◆ 购买海外旅行保险</li> <li>返回</li> </ul>   | ●非对象<br>显示QR码                                                                                       |

### 3-2 Visit Japan Web 用户登记步骤 同行家属信息登记

在"3-1 Visit Japan Web 用户登记步骤 本人信息登记"中已登记本人信息的用户,可以登记同行家属的信息。

(1) 同行家属信息

单击"主画面"中的"同行家属信息",登记使用 Visit Japan Web 的同行家属信息。

单击"同行家属信息",即进入"同行家属信息 添加/编辑画 面"。

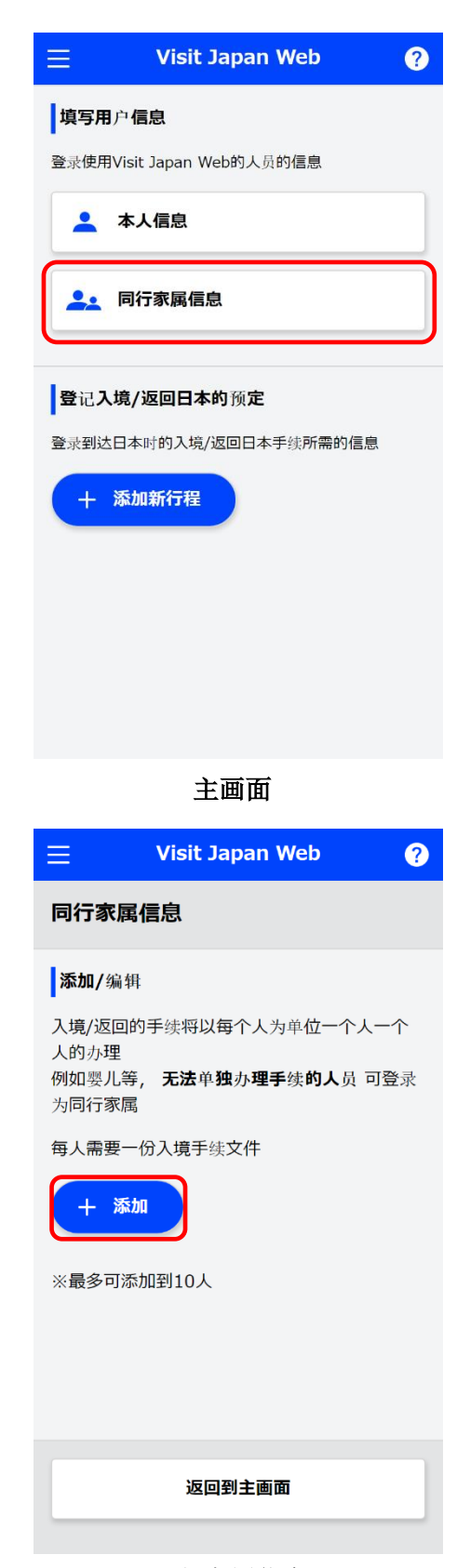

同行家属信息 添加/编辑画面

(2) 添加同行家属

添加使用 Visit Japan Web 的同行家属信息。 同行家属最多可登录 10 位。

入境/返回日本的手续将一个人一个人地执行 婴儿等无法独立办理手续的人员可以登记为同行家属 每人需要一份入境手续文件

#### 单击"添加"即进入"同行家属信息 入境/返回日本的手续 分类画面"。

(3) 入境/返回日本的手续分类、护照信息输入

按照与"3-1 Visit Japan Web 用户登记步骤 本人信息登记"相同的步骤输入

(4) 确认输入内容

确认输入内容。 如需编辑输入内容,通过单击"编辑"按钮即可编辑相应的项目。

确认输入内容没有问题,单击"登录"。 如需停止输入,单击"返回"即返回"同行家属信息 护照信 息画面"。

| (5) | 同行家属信息登录完成 |
|-----|------------|
|-----|------------|

显示"登录已完成",登录完成。

单击"返回到主画面"即返回"主画面"。

| ≡            | Visit Jap | an Web         | ?     |
|--------------|-----------|----------------|-------|
| 同行家属信息       |           |                |       |
| く返回          | 3/        | 3页             |       |
| 确认输入内        | 容         | *              | 为必填项目 |
| 入境/返回        | 日本的手续分    | <del>)</del> 类 | 编辑    |
| 您有日本政        | 府发行的护照    | (吗?*           |       |
| 是            |           |                |       |
| 您是带着(<br>吗?* | 被认可的)再    | 入国许可入境         | 日本的   |
| 否            |           |                |       |
|              |           |                |       |
| 护 <b>照信息</b> |           |                | 编辑    |
| 姓 *          |           | DIGITAL        |       |
| 名 *          |           | xxxxx          |       |
| 出生年月日        | *         | YYYY/MM/C      | D     |
| 国籍*          |           | XXXXXX         |       |
| 性别 *         |           | XXXXXX         |       |
| 护照号码*        |           | XXXXXX         |       |
| jø           |           | 登录             |       |
|              | 同行家       | 属信息            |       |
|              | 输入确       | 认画面            |       |
| $\equiv$     | Visit Ja  | pan Web        |       |
|              |           |                |       |

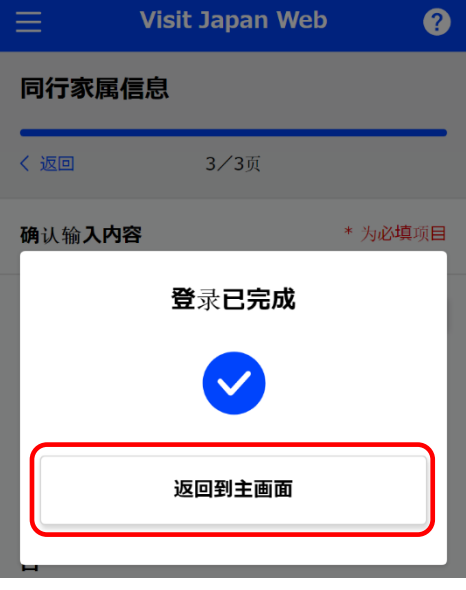

同行家属信息 登录完成对话框

## 3-3 Visit Japan Web 用户登记步骤 同行家属信息编辑

在"3-1 Visit Japan Web 用户登记步骤 本人信息登记"中已登记本人信息和同行家属信息的用户可以编辑同行 家属的信息。

(1) 同行家属信息

单击主画面中的"同行家属信息",编辑使用 Visit Japan Web 的同行家属信息。

单击"同行家属信息",即进入"同行家属信息 添加/编辑画 面"。

| $\equiv$    | Visit Japan Web        | ? |
|-------------|------------------------|---|
| 填写用         |                        |   |
| 登录使用        | 的Visit Japan Web的人员的信息 | _ |
| -           | 本人信息                   |   |
|             | 同行家属信息                 |   |
| <b>登</b> 记2 | <b>\境/返回日本的</b> 预定     |   |
| 登录到这        | 达日本时的入境/返回日本手续所需的信息    |   |
| +           | 添加新行程                  |   |
|             |                        |   |
|             |                        |   |
|             |                        |   |
|             |                        |   |
|             | 主画面                    |   |

#### (2) 编辑同行家属

编辑使用 Visit Japan Web 的同行家属信息。

入境/返回日本的手续将一个人一个人地执行 婴儿等无法独立办理手续的人员可以登记为同行家属 每人需要一份入境手续文件

单击要编辑的同行家属,即进入"同行家属信息 入境/返回日本的 手续分类画面"。

关于编辑,请参阅"3-2 Visit Japan Web 用户登记步骤 同行家 属信息登记"的"(3)入境/返回日本的手续分类、护照信息输 入"~"(5)同行家属信息登录完成"。

| =                                  | Visit Japan Web 🛛 🕐                                          |
|------------------------------------|--------------------------------------------------------------|
| 同行家属信                              | 息                                                            |
| <b>添加/</b> 编辑                      |                                                              |
| 入境/返回的手<br>人的办理<br>例如婴儿等,<br>为同行家属 | E续将以每个人为单位一个人一个<br><b>无法</b> 单独办 <b>理手</b> 续 <b>的人</b> 员 可登录 |
| 每人需要一份                             | 入境手续文件                                                       |
| DIGITAL XX                         | XXXXX 🗹                                                      |
| + 添加                               |                                                              |
| ※最多可添加                             | 到10人                                                         |
|                                    |                                                              |
|                                    | 返回到主画面                                                       |
|                                    | 同仁合同作自                                                       |

同行家属信息 添加/编辑画面

# 第4章 入境/返回日本的预定的登记步骤

本章在整个系统中的位置用蓝色突出显示。

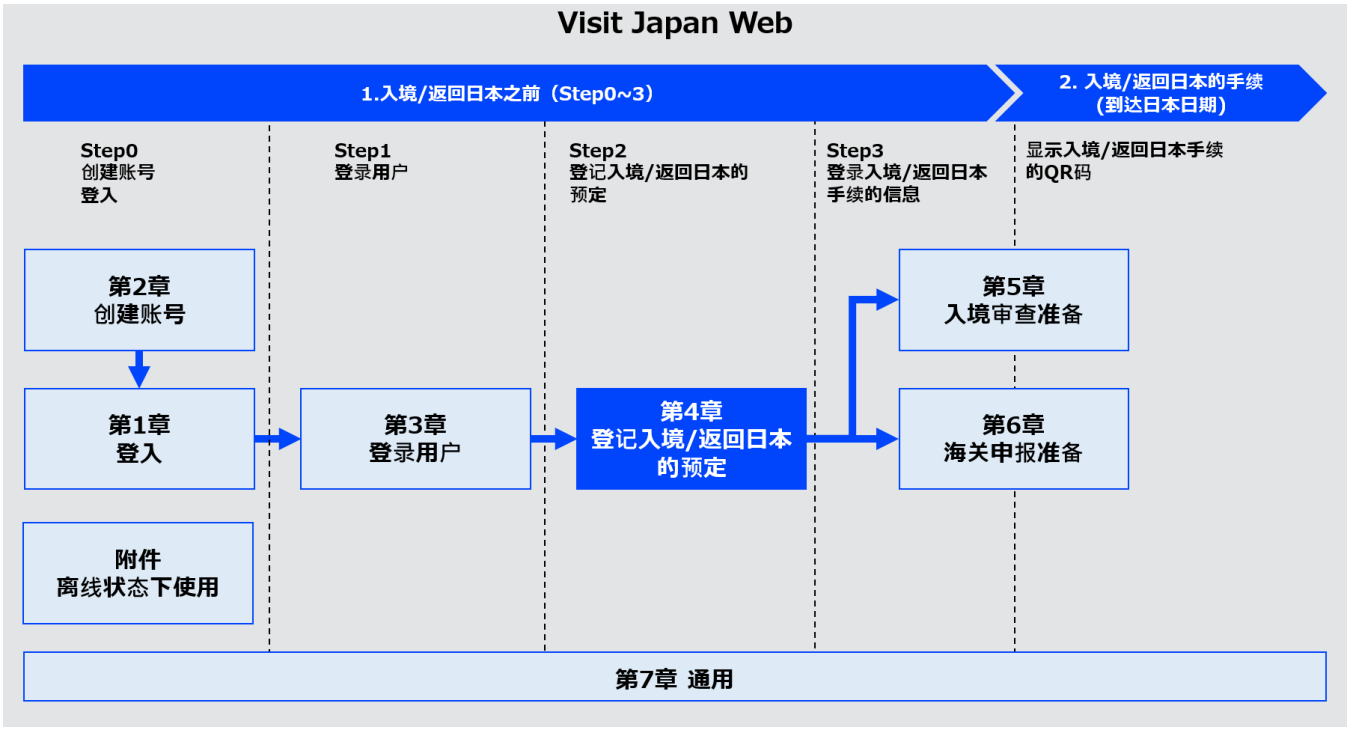

系统全貌

## 4-1 登记入境/返回日本的预定

在此处登记到达日本时的入境/返回日本手续所需的信息。

(1) 新登记入境/返回日本的预定

单击主画面的"添加新行程",即进入"登记入境/返回日本的预定入境/返回日本的预定画面"。

入境/返回日本的预定最多可登录 5 项。 超过 5 项时,将根据"抵达日本预定日期",从旧的预定开始 删除。

|             | Visit Japan Web        | ? |
|-------------|------------------------|---|
| 填写用         | <b>月户信息</b>            |   |
| 登录使用        | 用Visit Japan Web的人员的信息 |   |
| -           | 本人信息                   |   |
|             | 同行家属信息                 |   |
| <b>登</b> 记2 | <b>\境/返回日本的</b> 预定     |   |
| 登录到这        | 达日本时的入境/返回日本手续所需的信息    |   |
| +           | 添加新行程                  |   |
|             |                        |   |
|             |                        |   |
|             |                        |   |
|             |                        |   |
|             | 面面主                    |   |

(2) 入境/返回日本的预定

输入入境/返回日本的预定。 ※表示必填项目。

● 旅行名称

输入旅行名称。 例:新年回家 ※如为空白,将自动输入"抵达日本预定日期"。

• 抵达日本预定日期

选择日历标志后即会显示日历,请选择抵达日本预定日期。 您可以注册到下一年 12/31 为止的预定。

如果您使用电脑浏览器,可能不会出现日历标志。 此时请直接输入年月日(YYYY/MM/DD)。 例: 2023/01/01

● 航空公司名称

请从下拉列表中选择"航空公司名称"。 根据从下拉列表中选择的内容,输入"航班号"或"搭 乘航班号"。

航班号(仅限数字)

仅限输入数字。 例:1234 ※航空公司名称如非"OTHER AIRLINE",则可以输入公 司名。

● 搭乘航班号

可以输入英文大写字母和数字。 如为合作航班,请输入主要运营航班号。 例:ZZ1234 ※航空公司名称如非"OTHER AIRLINE",则可以输入公司名。

确认必填项目已输入,单击"下一步"。如需停止输入,单击"返回"即返回"主画面"。

| ≡                     | Visit Japa                    | n Web 🛛 ?   |  |
|-----------------------|-------------------------------|-------------|--|
| 登记入境/返回日本的预定          |                               |             |  |
| 入境/辿                  | 反回日本的预定                       | * 为必填项目     |  |
| 旅行名和<br>为您的入<br>最多15个 | <b>你</b><br>人归国行程添加名称,<br>/字符 | 以便于区分多个预定行程 |  |
| 抵达日本                  | 本预定日期 *                       |             |  |
| 年/                    | 月/日                           | =           |  |
| ●搭乘                   | 航班号                           |             |  |
| <b>航空公司</b><br>乘坐代码   | <b>司名称</b><br>洪享航班时请填写主       | 要运营航空公司的名称  |  |
|                       |                               | •           |  |
| <b>航班号</b><br>乘坐代码    | <b>(仅限数字)</b><br>)共享航班时请填写主   | 要运营航班号      |  |
| 例:1                   | 1234                          |             |  |
|                       |                               |             |  |
|                       | 返回                            | 下一步         |  |
| <del></del>           |                               | 口卡的变合       |  |

登记入境/返回日本的预定 入境/返回日本的预定画面 (3) 日本的联系地址

```
输入日本的联系地址。
```

此外,如果已在"3-1 Visit Japan Web 用户登记步骤 本人信息登记"中输入了日本的联系地址,各项目可以显示为已输入的状态。如果您是日本居民或在日本有经常使用的逗留地点,请参阅本章,建议输入日本的联系地址。

※表示必填项目。

● 邮政编码

仅限输入数字。(不要横线) 输入邮政编码后,如果选择"从邮政编码自动输入",存 在与邮政编码对应的地址时,将会自动输入"都道府 县"和"市区町村名称"。

● 都道府县

请从下拉列表中选择"都道府县"。

• 市区町村名称

请从下拉列表中选择"市区町村名称"。

● 町字、番地

英文字母和数字,仅限大写字母,记号可以输入。例:ZZ CH0 1CHOME-2-345

● 逗留地点/酒店名

英文字母和数字,仅限大写字母,记号可以输入。 例:ZZ HOTEL 123

● 在日本国内能联系上的电话号码

仅限输入数字。(不要横线) 例: 0312345678

确认必填项目已输入,单击"下一步"。如需停止输入,单击"返回"即返回"登记入境/返回日本的预定 入境/返回日本的预定画面"。

| ≡ Visit Ja                                               | pan Web 🥐                      |  |  |
|----------------------------------------------------------|--------------------------------|--|--|
| 登记入境/返回日本                                                | 登记入境/返回日本的预定                   |  |  |
| <b>日本的</b> 联 <b>系地址</b>                                  | * 为必填项目                        |  |  |
| <b>邮政编码</b><br>仅限数字,不要横线                                 |                                |  |  |
|                                                          | 从邮政编码自动输入                      |  |  |
| <b>都道府</b> 县 *                                           |                                |  |  |
| -                                                        | •                              |  |  |
| 市区町村名称 *                                                 |                                |  |  |
| -                                                        | •                              |  |  |
| 英文字母和数字,仅限大≤ 例:ZZ CHO 1CHO? <b>逗留地点/酒店名</b> 英文字母和数字,仅限大≤ | ş字母, 记号<br>4E-2-345<br>Ş字母, 记号 |  |  |
| 例: ZZ HOTEL 123                                          |                                |  |  |
| <b>在日本国内能</b> 联 <b>系上的</b><br>仅限数字,不要横线                  | 电话 <b>号</b> 码 *                |  |  |
| 返回                                                       | 下一步                            |  |  |

登记入境/返回日本的预定 日本的联系地址画面
#### (4) 选择同行家属

如有陪同的同行家属,请选择"同行家属"。 ※登录同行家属信息,需另外办理"第3章入境/返回日本的手续"中所述的手续。 ※如未登录同行家属信息,将会跳过"登记入境/返回日本的预定选择同行家属画面"。

入境/归国的手续将以每个人为单位一个人一个人的办理 例如婴儿等,无法单独办理手续的人员可登录为同行家属 每人需要一份入境手续文件

请选择同行家属
 单击同行家属的姓名旁边的复选框。
 可选择多位同行家属。

确认已勾选同行家属,单击"确认输入内容"即进入 "登记入境/返回日本的预定 输入确认画面"。 如需停止输入,单击"返回"即返回"登记入境/返回 日本的预定 日本的联系地址画面"。

| ≡ Visit Japan W                                                    | /eb 🕜                                 |  |  |
|--------------------------------------------------------------------|---------------------------------------|--|--|
| 登记入境/返回日本的预》                                                       | Ē                                     |  |  |
| 选择 <b>同行家属</b>                                                     |                                       |  |  |
| 入境/返回的手续将以每个人为<br>人的办理<br>例如婴儿等, <b>无法</b> 单独办 <b>理手</b> 约<br>同行家属 | 单位一个人一个<br>集 <b>的人</b> 员可 <b>登</b> 录为 |  |  |
| 每人需要一份入境手续文件                                                       |                                       |  |  |
| 请选择 <b>同行家属</b>                                                    |                                       |  |  |
| DIGITAL HANAKO                                                     | 本人                                    |  |  |
| DIGITAL XXXXXX                                                     | 同行家属                                  |  |  |
| DIGITAL XXXXXX                                                     | 同行家属                                  |  |  |
| DIGITAL XXXXXX                                                     | 同行家属                                  |  |  |
| DIGITAL XXXXXX                                                     | 同行家属                                  |  |  |
|                                                                    |                                       |  |  |
| <u>ک</u> و م                                                       | 角认输 <b>入内容</b>                        |  |  |
| 登记入境/返回日本的预定                                                       |                                       |  |  |

选择同行家属画面

#### (5) 确认输入内容

确认输入内容。 如需编辑输入内容,通过单击"编辑"按钮即可编辑相应的项目。

确认输入内容没有问题,单击"登录预定"。 如需停止输入,单击"返回"即返回"登记入境/返回日本的预定选择同行家属画面"或"登记入境/返回日本的预定日本的联系地址"。

| $\equiv$ Visit Ja       | pan Web 🥐      |  |  |
|-------------------------|----------------|--|--|
| 登记入境/返回日本的预定            |                |  |  |
| <b>确</b> 认输 <b>入内容</b>  | * 为必填项目        |  |  |
| 入境/返回日本的预定              | 编辑             |  |  |
| 旅行名称                    | XXXX Travel    |  |  |
| 抵达日本预定日期 *              | YYYY/MM/DD     |  |  |
| 航空公司名称                  | XXXXXX         |  |  |
| 航班号                     | XXXXXX         |  |  |
| <b>日本的</b> 联 <b>系地址</b> | 编辑             |  |  |
| 邮政编码                    | xxxxxxx        |  |  |
| 都道府县*                   | xxxxxx         |  |  |
| 市区町村名称 *                | xxxxxx         |  |  |
| 町字、番地 *                 | XXXXXX         |  |  |
| 逗留地点/酒店名                | XXXXXX         |  |  |
| 在日本国内能联系上<br>的电话号码 *    | xxxxxxxxxx     |  |  |
| 选择 <b>同行家属</b>          | 编辑             |  |  |
| 同行家属                    | DIGITAL XXXXXX |  |  |
|                         | DIGITAL XXXXXX |  |  |
|                         | DIGITAL XXXXXX |  |  |
| 返回                      | 登录预定           |  |  |
|                         |                |  |  |
| 登记入境/返回日本的预定            |                |  |  |

输入确认画面

(6) 入境/返回日本的预定登记完成

显示"已登记入境/返回日本的预定"。

如需变更本人/同行家属信息、入境/返回日本的预定, 单击"返回到主画面"即移动到"主画面"。

通过选择"主画面"中添加的入境/返回日本的预定,可 以开始办理入境/返回日本的手续。

如需继续办理检疫手续、入境审查、海关申报,单击 "返回到入境/返回日本的手续"即移动到"入境/返回 日本的手续画面"。

|        | Visit Japan Web                    | •             |
|--------|------------------------------------|---------------|
| 登记入境/  | /返回日本的预定                           |               |
| 确认输入内容 | <u>8</u>                           | * 为必填项目       |
| 已登     | 记入境/返回日本的                          | 的预定           |
|        | $\checkmark$                       |               |
|        | 返回到主画面                             |               |
| 返      | 回到入境/返回日本的引                        | F续            |
| 市区町村名和 | 尔* XXXXXXX<br>XXXXXXXX<br>XXXXXXXX | XXXXXXX<br>XX |

登记入境/返回日本的预定 登录完成画面

## 4-2 编辑同行家属

"4-1入境/返回日本的预定登录"后,如需添加/删除同行家属,可以通过"入境/返回日本的手续画面"进行变更。

(1) 添加/删除同行家属

单击"入境/返回日本的手续画面"中的"选择同行家 属",进入"选择同行家属画面"。

| ≡ Visit Japan                                   | Web               | ?           |
|-------------------------------------------------|-------------------|-------------|
| <b>入境/返回日本的手</b> 续<br>XXXX Travel<br>2022/10/01 | 预定                | 更改          |
| 对 <b>象人</b> 员                                   |                   |             |
| DIGITAL HANAKO                                  |                   | -           |
| 请切换对象人员,为大家准备手续                                 | 选择同行              | 家属          |
| 检 <b>疫准</b> 备                                   |                   |             |
| ▲ 检疫手续事前登录<br>预定于11月后发布                         |                   |             |
|                                                 |                   |             |
| 入境审查准备                                          |                   |             |
| ▶ <b>外国人入境</b> 记录卡                              | ā                 | <b>未登</b> 录 |
|                                                 | 显 <b>示QR</b> 码    |             |
| <b>海关申</b> 报 <b>准</b> 备                         |                   |             |
| · 携带物品、单独托运                                     | <b>物品申</b> 报<br>; | <b>未登</b> 录 |
|                                                 | 显 <b>示QR</b> 码    |             |
| 入境日本后(在日本逗留期                                    | 间 <b>)</b>        |             |
| <b>上</b> 购买 <b>海外旅行保</b> 险(                     | (推荐)              |             |
|                                                 |                   |             |
| 返回                                              |                   |             |
| 入境/返回日本的                                        | り手续画面             | 面           |

(2) 选择同行家属

添加/删除已登记的同行家属。

单击"入境/返回日本的手续画面"中的"选择同行家属", 进入"选择同行家属画面"。

● 请选择同行家属

单击同行家属的姓名旁边的复选框。 可选择多位同行家属。

如果单击了未勾选的同行家属,该家属将会被添加到 同行家属对象中。 如果单击了已勾选的同行家属,该家属将会被从同行 家属对象中删除。

确认同行家属的勾选状态已变更,单击"登录"。 确认同行家属的勾选状态已变更,单击"登录"。 如需停止输入,单击"返回"即返回"入境/返回日 本的手续画面"。

| 😑 🛛 Visit Japan W                                                   | eb 🥐                       |  |  |  |
|---------------------------------------------------------------------|----------------------------|--|--|--|
| 登记入境/返回日本的预定                                                        | 登记入境/返回日本的预定               |  |  |  |
| 选择 <b>同行家属</b>                                                      |                            |  |  |  |
| 入境/返回的手续将以每个人为单<br>人的办理<br>例如婴儿等, <b>无法</b> 单独办 <b>理手</b> 续<br>同行家属 | 电位一个人一个<br><b>的人</b> 员可登录为 |  |  |  |
| 每人需要一份入境手续文件                                                        |                            |  |  |  |
| 请选择 <b>同行家属</b>                                                     |                            |  |  |  |
| DIGITAL HANAKO                                                      | 本人                         |  |  |  |
| DIGITAL XXXXXX                                                      | 同行家属                       |  |  |  |
| DIGITAL XXXXXX                                                      | 同行家属                       |  |  |  |
| DIGITAL XXXXXX                                                      | 同行家属                       |  |  |  |
| DIGITAL XXXXXX                                                      | 同行家属                       |  |  |  |
|                                                                     |                            |  |  |  |
| 返回 确                                                                | 认输 <b>入内容</b>              |  |  |  |

## 登记入境/返回日本的预定 选择同行家属画面

#### (3) 完成选择同行家属

显示"登录已完成"。

单击 "返回到入境/返回日本的手续"即进入"入境/返回日本的手续画面"。

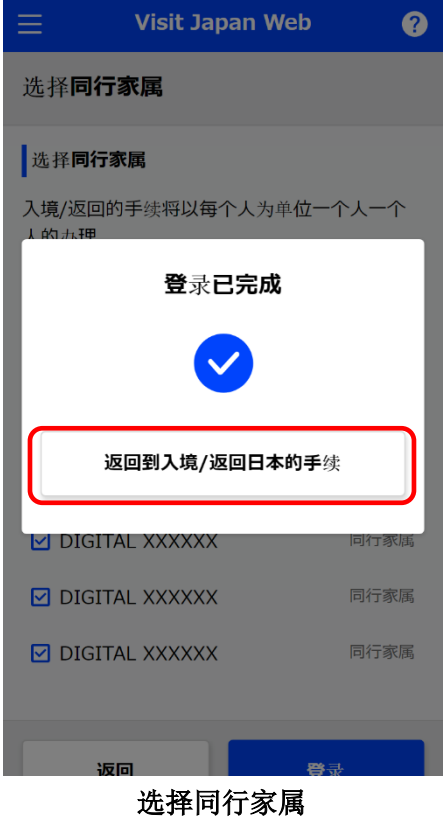

登录完成对话框

# 第5章 外国人入境记录卡

本章在整个系统中的位置用蓝色突出显示。

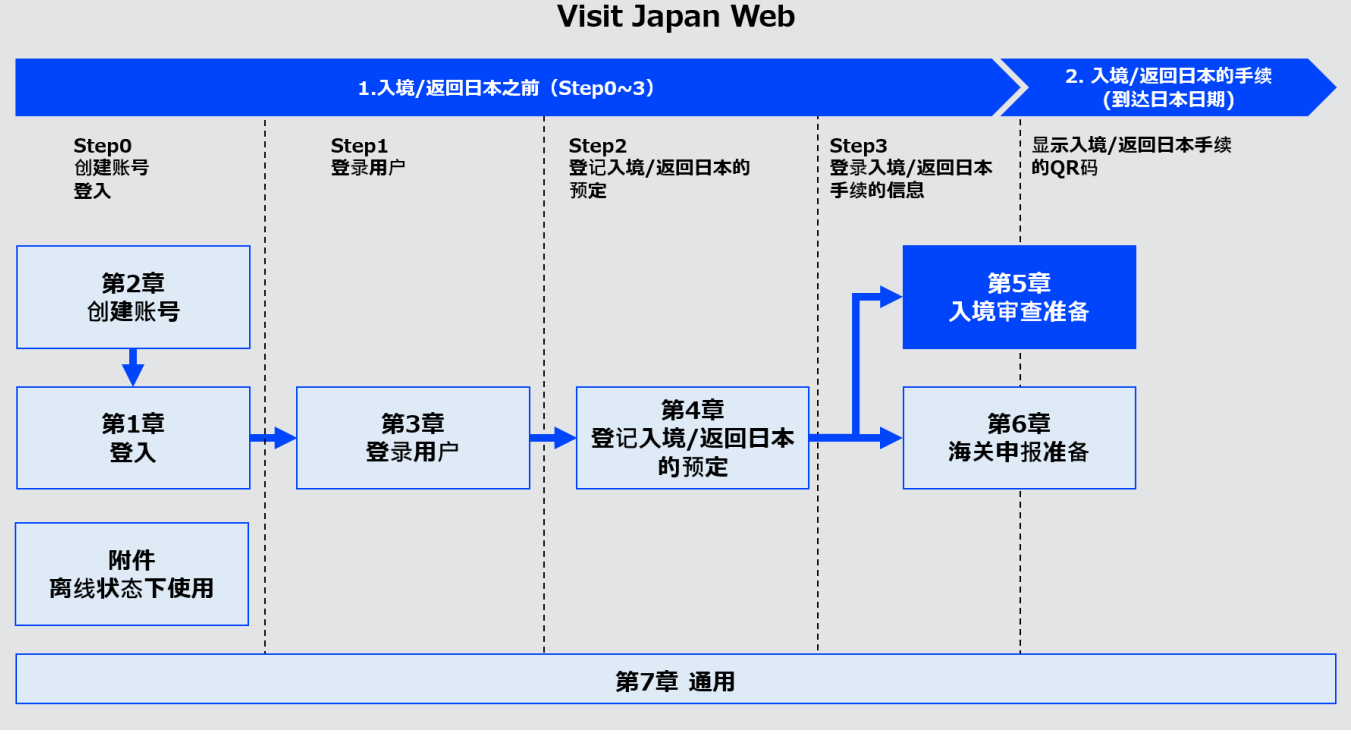

系统全貌

# 5-1 登记外国人入境记录卡

对申请入境所需的外国人入境记录卡进行登记。 通过登记外国人入境记录卡并向入境审查官出示 QR 码可以申 请登陆入境。

(1) 登记外国人入境记录卡的准备

单击"入境/返回日本的手续画面"中的"外国人入境记录 卡",进入"外国人入境记录卡 操作选择画面"。

| VISIT Japar                           | i Web 🥐                                                                                                    |
|---------------------------------------|----------------------------------------------------------------------------------------------------|
| 入情/迈回日本的手续                            |                                                                                                    |
|                                       |                                                                                                    |
| 2022/10/01                            | 预定更改                                                                                                    |
| 2022/ 20/ 02                          |                                                                                                    |
| 对象人员                                  |                                                                                                    |
|                                       |                                                                                                    |
| DIGITAL HANAKO                        | Ť                                                                                                    |
| 请切换对象人员,为大家准备手续                       |                                                                                                    |
|                                       | 选择同行家属                                                                                                    |
|                                       |                                                                                                    |
| 检 <b>疫准</b> 备                         |                                                                                                    |
|                                       |                                                                                                    |
| <b>检疫手续事前登</b> 录                      |                                                                                                    |
| 顶正丁11月后友仲                             |                                                                                                    |
| 可利用快速通道。利用请通过此处。                      |                                                                                                    |
|                                       |                                                                                                    |
| <b>入境</b> 审查 <b>准</b> 备               |                                                                                                    |
|                                       |                                                                                                    |
| 👫 外国人入境记录卡                            | + 34 3.                                                                                                    |
|                                       | 不豆水                                                                                                    |
|                                       | 息云ORA DE                                                                                                    |
|                                       | WE WARE THE FILL OF THE FILL OF THE FILL O |
|                                       |                                                                                                    |
| <b>海关申</b> 报 <b>准</b> 备               |                                                                                                    |
|                                       |                                                                                                    |
| · · · · · · · · · · · · · · · · · · · | 运物品甲报<br>未登录                                                                                                    |
|                                       |                                                                                                    |
|                                       | 显示QR码 题                                                                                                    |
|                                       |                                                                                                    |
|                                       |                                                                                                    |
|                                       |                                                                                                    |
| 入境日本后(在日本逗留期                          | ]间)                                                                                                    |
| 入境日本后(在日本逗留期                          | ]间)                                                                                                    |
| 入境日本后(在日本逗留期                          | 间间)<br>(推荐)                                                                                                    |
| 入境日本后(在日本逗留期                          | ]间)<br>(推荐)                                                                                                    |
| 入境日本后(在日本逗留期                          | ]间)<br>(推荐)                                                                                                    |
| 入境日本后(在日本逗留期<br>全<br>- 购买海外旅行保险<br>返回 | 间)<br>(推荐)                                                                                                    |
| 入境日本后(在日本逗留期<br>▲ 购买海外旅行保险<br>返回      | <b>]</b> 间)<br>(推荐)                                                                                                    |

入境/返回日本的手续画面

(2) 登记外国人入境记录卡

显示外国人入境记录卡登记手续的概述。 如未登录,显示"下一步"按钮;如己登录,显示"修改"按 钮。

确认内容后,单击"下一步"或"修改",即进入"外国人入境记录卡基本信息画面"。

| $\equiv$           | Visit Japan Web                               | · ?   |
|--------------------|-----------------------------------------------|-------|
| 入境/រ               | <b>返回日本的手</b> 续                               |       |
| XXXX T<br>2022/1   | ravel<br>0/01                                 | 预定更改  |
| -                  |                                               | _     |
| 4                  | <b>外国人入境</b> 记录 <b>卡登</b> 记<br>DIGITAL HANAKO | ×     |
| 对 <b>申</b> 译<br>记。 | 有入境所需的外国人入境记:                                 | 录卡进行登 |
| 通过登<br>出示Q         | 登记外国人入境记录卡并向。<br>R码可以申请登陆入境。                  | 入境审查官 |
|                    |                                               |       |
|                    | 下一步                                           |       |
|                    |                                               |       |
| 可利用快速              | 通道。利用请通过 <u>此处</u> 。                          |       |
|                    |                                               |       |
| 入境审                | 查准备                                           |       |
|                    | <b>外国人入境</b> 记录卡                              |       |
|                    | 씨 코 L ) 쇼:그크                                  | 上     |

操作选择画面

(3) 基本信息

确认外国人入境记录卡的基本信息。 修改姓/名/出生年月日时,请按画面顶部显示的Visit Japan Web,在显示的"填写用户信息"画面中,选择并修改本人信息 (或"同行家属信息")。

※"本人信息"或"同行家属信息"的输入方法,请参阅" 第3章 入境/返回日本的手续"。

● 姓的拼音

显示事先输入的姓。

● 名的拼音

显示事先输入的名。

● 出生年月日

显示事先输入的出生年月日。

(4) 家庭住址

输入家庭住址。 ※表示必填项目。

● 国名

可以输入英文大写字母、数字和符号。 例: JAPAN 作为初始值,显示在 "3-1 Visit Japan Web 用户登记步骤 本人信息登记" 中登录的国籍。

● 城市名

可以输入英文大写字母、数字和符号。 例: TOKYO, KYOTO

确认必填项目已输入,单击"下一步"。 如需停止输入,单击"返回"即返回"入境/返回日本的手续画 面"。

| $\equiv$ Visit .                                                         | lapan Web                              | · ?                |
|--------------------------------------------------------------------------|----------------------------------------|--------------------|
| <b>外国人入境记录</b><br>DIGITAL HANAKO                                         | F                                      |                    |
|                                                                          | 1/5页                                   | 下一步 >              |
| 基本信息                                                                     |                                        | * 为必填项目            |
| <b>姓/名/出生年月日的(f</b><br>按下画面顶部显示的Visi<br>录用户 画面中,请选择 <del>3</del><br>的信息) | <b>8改方法</b><br>t Japan Web,<br>并修改本人的信 | 在所显示的 登<br>隐(或随行家属 |
| <b>姓的拼音 *</b><br>英文大写字母, 数字, 符号                                          | <u>-</u>                               |                    |
| DIGITAL                                                                  |                                        |                    |
| <b>名的拼音 *</b><br>英文大写字母, 数字, 符号                                          | <u>-</u>                               |                    |
| НАΝАКО                                                                   |                                        |                    |
| 出生年月日 *                                                                  |                                        |                    |
| 2000/10/10                                                               |                                        | <b></b>            |
| □ 出生年月日不详                                                                |                                        |                    |
| 家庭住址                                                                     |                                        | * 为必填项目            |
| <b>国名 *</b><br>英文大写字母、数字、符                                               | 号                                      |                    |
| 例: JAPAN                                                                 |                                        |                    |
| <b>城市名 *</b><br>英文大写字母、数字、符                                              | 号                                      |                    |
| 例: ТОКҮО、КҮОТ                                                            | 0                                      |                    |
| 返回                                                                       |                                        | 下一步                |
| ん団人                                                                      | ノ棒泊雪                                   | <b>E</b> .         |

外国人入境记录卡 基本信息画面 (5) 入境信息

输入入境信息。 ※表示必填项目。

#### ● 入境目的

请从下拉列表中选择"入境目的"。 如果选择了"其他",需输入"具体的入境目的"。

● 具体的入境目的

可以输入英文大写字母、数字和符号。 ※"入境目的"为"其他"时会显示出来。

● 抵达的航班号 · 船名

可以输入英文大写字母和数字。 例:ZZ1234 作为初始值,显示在"4-1 登记入境/返回日本的预定" 中登录的"搭乘航班号"。

(6) 预定停留期间

输入预定停留期间。

● 年数

仅限输入数字。 ※输入 0~5 范围内的数字。(不可输入 6 及以上的数字)

● 月数

仅限输入数字。 ※输入 0~12 范围内的数字。(不可输入 13 及以上的数字)

天数

(仅限输入数字。※输入 0~180 范围内的数字。(不可输入 181 及以上的数字)

※年数、月数、天数不可全部输入为"0"。

请在任一项目中输入"1"或更大的数字。

确认必填项目已输入,单击"下一步"。 如需停止输入,单击"返回" 即返回"外国人入境记录卡基本信息画面"。

| ≡                             | Visit Japan We                | b 🥐     |
|-------------------------------|-------------------------------|---------|
| <mark>外国人入</mark><br>DIGTAL H | <b>境</b> 记录 <b>卡</b><br>ANAKO |         |
| く返回                           | 2/5页                          | 下一步 >   |
| 入境信息                          |                               | * 为必填项目 |
| 入境目的 *                        |                               |         |
| -                             |                               | •       |
| <b>抵达的航班</b><br>英文大写字母        | <b>号·船名 *</b><br>、数字          |         |
| 例: ZZ12                       | 234                           |         |
| ● 预 <b>定停留</b>                | <b>期</b> 间                    |         |
| <b>年数</b><br>仅限数字             |                               |         |
| <b>月数</b><br>仅限数字             |                               |         |
|                               |                               |         |
| <b>天数</b><br>仅限数字             |                               |         |
|                               |                               |         |
| 返                             |                               | 下一步     |

外国人入境记录卡 入境信息画面

#### 5-1 登记外国人入境记录卡

?

Visit Japan Web

(7) 日本的联系地址 输入日本的联系地址。 作为初始值,显示在"登记入境/返回日本的预定" 中登录的"日本的联系地址"。 ● 邮政编码 仅限输入数字。(不要横线) 输入邮政编码后,如果选择"从邮政编码自动输入",存在 与邮政编码对应的地址时,将会自动输入"都道府县"和 "市区町村名称"。 ● 都道府县 请从下拉列表中选择"都道府县"。 ● 市区町村名称 请从下拉列表中选择"市区町村名称"。 ● 町字、番地 英文字母和数字, 仅限大写字母, 记号可以输入。 例: ZZ CHO 1CHOME-2-345 ● 逗留地点/酒店名 英文字母和数字, 仅限大写字母, 记号可以输入。 例: ZZ HOTEL 123 ● 电话号码 请输入在日本国内可以通话的电话号码。 仅限输入数字。(不要横线) 例: 0312345678

确认必填项目已输入,单击"下一步"。 如需停止输入,单击"返回"即返回"外国人入境记录卡

| <b>外国人入境</b> 记录 <del>-</del><br>DIGTAL HANAKO | ŧ        |                 |
|-----------------------------------------------|----------|-----------------|
| く返回                                           | 3/5页     | 下一步 >           |
| 日本的联系地址                                       |          | *为必填项目          |
| <b>邮政编码</b><br>仅限数字,不要横线                      |          |                 |
|                                               | 从邮配      | <b>汝</b> 编码自动输入 |
| <b>都道府</b> 县 *                                |          |                 |
| -                                             |          | •               |
| 市区町村名称 *                                      |          |                 |
| -                                             |          | -               |
| <b>町字、番地 *</b><br>仅限数字,仅限大写字母                 | ], 记号    |                 |
| 例: ZZ CHO 1CHO                                | DME-2-34 | 5               |
| <b>逗留地点/酒店名 *</b><br>仅限数字,仅限大写字母              | ], 记号    |                 |
| 例:ZZ HOTEL 123                                | 3        |                 |
| <b>电话号码 *</b><br>仅限数字, 不要横线                   |          |                 |
| 返回                                            |          | 下一步             |

外国人入境记录卡 日本的联系地址画面

#### (8) 提问事项

如果符合各个问题的情况请单击"是",否则请单击"否"。

确认已选择必填项目,单击"确认输入内容"。如需停止输入,单击"返回"即返回"外国人入境记录卡 日本的联系地 址画面"。

| ≡                             | Visit Ja                      | pan Web                | ?                                        |
|-------------------------------|-------------------------------|------------------------|------------------------------------------|
| <mark>外国人入</mark><br>DIGTAL H | <b>境</b> 记录 <b>卡</b><br>ANAKO |                        |                                          |
| く返回                           | 4/                            | ′5页                    | 下一步)                                     |
| <b>提问事</b> 项                  |                               |                        | * 为必填项目                                  |
| 1. 您是否曾<br>出国命令               | [经 <b>受到</b> 过日<br>6而出国或被     | <b>本政府的</b> 骤<br>拒绝登陆日 | 逐出境、因<br>]本? *                           |
| _ <b>≸</b>                    | E                             |                        | 否                                        |
| 2. 您在日本<br>案件的有               | 、或在日本以<br>訂罪判决? *             | 外的国家是                  | <b>否受到</b> 过 <b>刑事</b>                   |
| <u>ل</u>                      | Ē                             |                        | 否                                        |
| 3. 您现在是<br>剂等毒品<br>品? *       | <b>吕否携带着麻</b><br>品、或枪枝、       | 药、 <b>大麻、</b><br>弩、刀剑3 | 鸦 <b>片、兴</b> 奋<br><b>线或火</b> 药 <b>等物</b> |
| <u>ج</u>                      | Ē                             |                        | 否                                        |
|                               |                               |                        |                                          |
| 返                             |                               | 确认                     | 输入内容                                     |
|                               |                               |                        |                                          |

外国人入境记录卡 提问事项画面

#### (9) 确认输入内容

确认输入内容。

如需编辑输入内容,通过单击"编辑"按钮即可编辑相应的项目。

确认已选择必填项目,单击"登录"。 如需停止输入,单击"返回"即返回"外国人入境记录卡 提问事项画面"。

| $\equiv$ Visit Ja                                             | apan Web              | ?         |
|---------------------------------------------------------------|-----------------------|-----------|
| <b>外国人入境</b> 记录卡<br>DIGTAL HANAKO                             |                       |           |
| く 返回 5                                                        | /5页                   |           |
| 确认输 <b>入内容</b>                                                | * 为                   | 必填项目      |
| 基本信息                                                          |                       | 编辑        |
| 姓的拼音 *                                                        | xxxxxxx               |           |
| 名的拼音 *                                                        | xxxxxxx               |           |
| 出生年月日 *                                                       | *****                 |           |
| 家庭住址                                                          |                       | 编辑        |
| - 国名 *                                                        | xxxxxxxx              |           |
| 城市名 *                                                         | xxxxxxx               |           |
| 入境信息                                                          |                       | 编辑        |
| -<br>入境目的 *                                                   | xxxxxxxx              |           |
| 抵达的航班号·船名 *                                                   | xxxxxxx               |           |
| 预 <b>定停留期</b> 间*                                              | X年                    |           |
|                                                               | X月                    |           |
|                                                               | Х <del></del>         |           |
| 日本的联系地址                                                       |                       | 编辑        |
| 邮政编码                                                          |                       |           |
| 都道府县*                                                         | xxxxxxx               |           |
| 市区町村名称 *                                                      | xxxxxxx               |           |
| 町字、番地 *                                                       | ****                  |           |
| 逗留地点/酒店名 *                                                    | XXXXXXXXX             |           |
| 电话号码 *                                                        | XXXXXXXX              |           |
| <b>提问事</b> 项                                                  |                       | 编辑        |
| <ol> <li>您是否曾经受到过日<br/>出国命令而出国或社</li> </ol>                   | 日本政府的驱逐出均<br>波拒绝登陆日本? | 竟、因<br>*  |
| 2. 您在日本或在日本」<br>事案件的有罪判决<br><b>否</b>                          | 以外的国家是否受到<br>? *      | 則过刑       |
| <ol> <li>您现在是否携带着<br/>剂等毒品、或枪枝、<br/>品?*</li> <li>否</li> </ol> | 麻药、大麻、鸦片、<br>弩、刀剑类或火药 | 兴奋<br>5等物 |
|                                                               |                       |           |
| 返回                                                            |                       |           |
| 外国人入境记录卡<br>输入确认画面                                            |                       |           |

(10) 外国人入境记录卡登记完成

显示"登录已完成"。

单击"返回到入境/返回日本的手续"即进入"入境/返回日本的手续画面"。

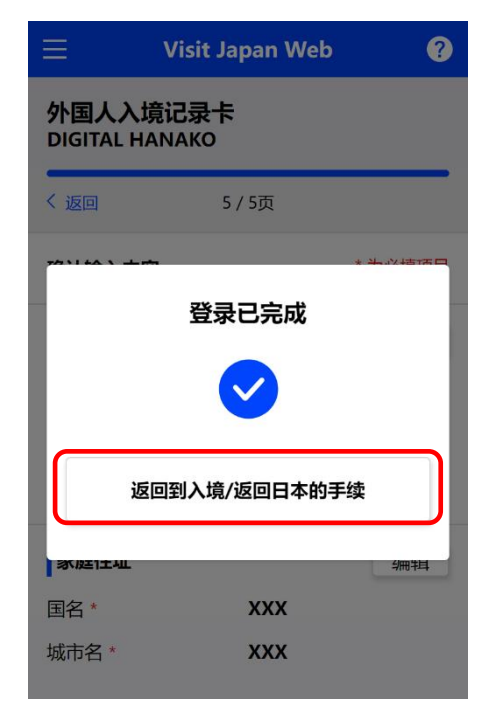

外国人入境记录卡 登录完成对话框

# 5-2 显示入境审查 QR 码

利用 QR 码出示在外国人入境记录卡中已登记的信息。

(1) 显示入境审查 QR 码

单击"入境/返回日本的手续画面"中的"显示 QR 码",进入"入境审查 提交内容确认画面"。

| $\equiv$ Visit Japan Web ?                           |  |  |  |
|------------------------------------------------------|--|--|--|
| <b>入境/返回日本的手</b> 续<br>XXXX Travel 预定更改<br>2022/10/01 |  |  |  |
| 对象人员                                                 |  |  |  |
|                                                      |  |  |  |
| 请切换对象人员,为大家准备手续<br>选择同行家属                            |  |  |  |
| 检 <b>疫准</b> 备                                        |  |  |  |
| ▲ 检疫手续事前登录<br>预定于11月后发布                              |  |  |  |
| 可利用快速通道。利用请通过 <u>此处</u> 。                            |  |  |  |
| <b>入境</b> 审查 <b>准</b> 备                              |  |  |  |
| ▲ 外国人入境记录卡 《已登录                                      |  |  |  |
| 显示QR码 🛒                                              |  |  |  |
| 海关申报准备                                               |  |  |  |
| 携帯物品、単独托运物品申报<br>未登录                                 |  |  |  |
| 显示QR码                                                |  |  |  |
| 入境日本后(在日本逗留期间)                                       |  |  |  |
|                                                      |  |  |  |
| <b>▲ 契海外旅行保险(推荐)</b> 购买 <b>海外旅行保险(推荐)</b>            |  |  |  |

入境/返回日本的手续画面

(2) 确认入境审查 QR 码信息

确认提交内容。

如需编辑输入内容,通过单击"编辑"按钮即可编辑相应的项目。

如果已登录同行家属,将会显示"下一步"按钮,此时请单击 "下一步",显示同行家属的入境审查信息。

如未登录同行家属,将会显示"显示 QR 码"按钮,此时请单击 "显示 QR 码"按钮,进入"入境审查 QR 码显示画面"。

如果单击"返回",即返回上一画面。

| Ξ '                         | Visit Japan Web              | ?                    |
|-----------------------------|------------------------------|----------------------|
| <b>入境</b> 审查Q<br>DIGITAL HA | R码<br>NAKO                   |                      |
| <b>外国人入境</b> 记:             | 录 <b>卡的提交内容</b> *            | 为必填项目                |
| 基本信息                        |                              | 编辑                   |
| 姓的拼音 *                      | xxxxxx                       |                      |
| 名的拼音 *                      | xxxxxx                       |                      |
| 出生年月日 *                     | ΥΥΥΥ/ΜΜ/Ε                    | D                    |
| 家庭住址                        |                              | 编辑                   |
| 国名 *                        | xxxxxx                       |                      |
| 城市名 *                       | XXXXXX                       |                      |
|                             |                              |                      |
| 提问事项                        |                              | 编辑                   |
| 1. 您是否曾约<br>出国命令而           | 经受到过日本政府的驱逐出<br>同出国或被拒绝登陆日本( | 出境、因<br>? *          |
| 否                           |                              |                      |
| 2. 您在日本或<br>事案件的有           | 在日本以外的国家是否雪<br>酮罪判决? ★       | 受到过刑                 |
| 否                           |                              |                      |
| 3. 您现在是召<br>剂等毒品、<br>品? *   | 5携帯着麻药、大麻、鸦片<br>或枪枝、弩、刀剑类或り  | †、兴奋<br>火药 <b>等物</b> |
| 否                           |                              |                      |
| नजः                         |                              | <b>R</b> 码           |
|                             |                              |                      |
|                             |                              |                      |
|                             | 入現甲貨                         |                      |

提交内容确认画面

(3)入境审查 QR 码

显示入境审查手续所需的 QR 码。

● 入境审查对象人员

确认入境审查对象人员的姓名。 单击下拉列表,可以变更为其他对象人员。

如需继续显示海关申报 QR 码,单击"海关申报 QR 码"即进入"海关申报 QR 码显示画面"。

如需停止显示 QR 码,单击"返回到入境/返回日本的 手续"即进入"入境/返回日本的手续画面"。

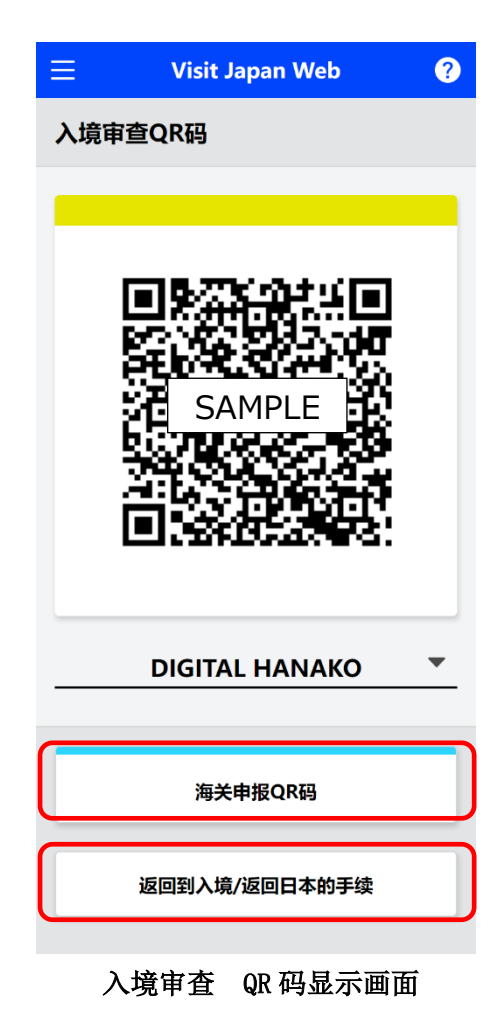

(4) 海关申报 QR 码

显示海关申报手续所需的 QR 码。

● 海关申报对象人员

确认海关申报对象人员的姓名。 单击下拉列表,可以变更为其他对象人员。

如需返回入境审查 QR 码,单击"入境审查 QR 码"即进入"入境审查 提交内容确认画面"。

如需停止显示 QR 码,单击"返回到入境/返回日本的 手续"即进入"入境/返回日本的手续画面"。

| ≡  | Visit Japan Web | ? |
|----|-----------------|---|
| 海关 | 申报QR码           |   |
| _  |                 |   |
| [  | SAMPLE          |   |
| _  | DIGITAL HANAKO  | • |
|    | 入境审查QR码         |   |
|    | 返回到入境/返回日本的手续   |   |
|    |                 |   |

海关申报 QR 码显示画面

# 第6章海关申报的登记步骤

本章在整个系统中的位置用蓝色突出显示。

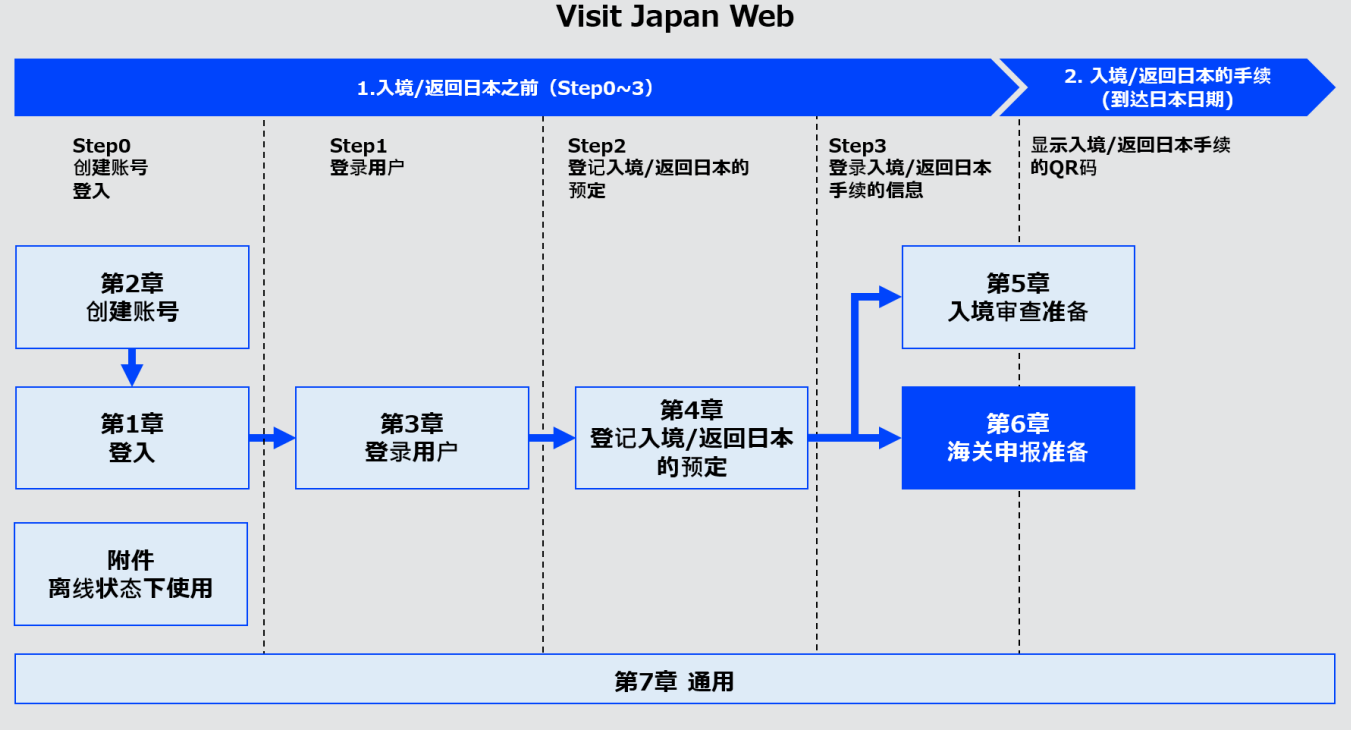

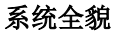

## 6-1 海关申报的登记

输入海关申报信息。

在携带物品、单独托运物品申报单中登记必要的信息后,再 使用机场的电子申报装置办理手续后,即可通过海关检查处 的电子申报关口。

(1) 海关申报准备

单击"入境/返回日本的手续画面"中的"携带物品、单 独托运物品申报",进入"携带物品、单独托运物品申报 操作选择画面"。

| Visit Japan Web                                      | ?       |
|------------------------------------------------------|---------|
| <b>入境/返回日本的手</b> 续<br>XXXX Travel 预定更已<br>2022/10/01 | 攵       |
| 对象人员                                                 |         |
| DIGITAL HANAKO                                       | •       |
| 请切换对象人员,为大家准备手续<br>选择 <b>同行家属</b>                    | 民       |
| 检 <b>疫准</b> 备                                        |         |
| 检疫手续事前登录     预定于11月后发布                               |         |
| 可利用快速通道。利用请通过 <u>此处</u> 。                            |         |
| <b>入境</b> 审查 <b>准</b> 备                              |         |
| 外国人入境记录卡 ⊘已登                                         | <b></b> |
| 显示QR码                                                |         |
| 海关申报准备                                               |         |
| ▶ ▶ ▶ ▶ ▶ ▶ ▶ ▶ ▶ ▶ ▶ ▶ ▶ ▶ ▶ ▶ ▶ ▶ ▶                | <b></b> |
| 显示QR码 S                                              |         |
| 入境日本后(在日本逗留期间)                                       |         |
| <b>▲ 购买海外旅行保险(推荐)</b>                                |         |
| 返回                                                   |         |
| 入境/返回日本的手续画面                                         |         |

#### (2) 携带物品、单独托运物品申报

显示海关申报单信息登记手续的概述。 如未登录,显示"下一步"按钮;如己登录,显示"修 改"按钮。

确认内容后,单击"下一步"或"修改"即进入"携 带物品、单独托运物品申报 基本信息画面"。

| ≡              | Visit Japan Web                   |                  | ? |
|----------------|-----------------------------------|------------------|---|
| 入境/返回          | <b>日本的手</b> 续                     |                  |   |
| XXXXTravel     |                                   | 预定更改             |   |
|                | 带 <b>物品、单独托运物品</b><br>GTAL HANAKO | <sup>3申报</sup> × |   |
| 进行海关申          | 报                                 |                  |   |
| 在携带物品          | <b>、单独托运物品申</b> 报 <sup>」</sup>    | 单中登记必            |   |
| 要的信息后<br>理手续后。 | ;,再使用机场的电子<br>即可通过海关检查处的          | 申报装置办<br>的电子申报   |   |
| 关口。            |                                   |                  |   |
|                | 海关的电子申                            | 报手续示例            | 1 |
|                |                                   |                  |   |
|                | 下一步                               |                  | ) |
|                |                                   |                  |   |
|                |                                   |                  |   |

携带物品、单独托运物品申报 操作选择画面 (3)

•

例: LOS ANGELES

| ) 基本信息                                                                                                    | 😑 Visit Japan Web 🕐                                                |
|----------------------------------------------------------------------------------------------------|--------------------------------------------------------------------|
| 输入海关申报的基本信息。<br>修改"护照号码"、"姓名"时,请按画面顶部显示的<br>"Visit Japan Web",在显示的"登录用户"画面中,<br>选择并修改"本人信息" ( 或"同行家属信息")。 | 携带物品、单独托运物品申报<br>DIGTAL HANAKO<br>1/14页 下─步 >                      |
| ※"本人信息"或"同行家属信息"的输入方法,请参阅"第3<br>章 入境/返回日本的手续"。                                                            | <b>基本信息</b> * 为必填项目<br>护照号码/姓名的修改方法                                |
| ※表示必填项目。                                                                                                  | 按下画面项部显示的Visit Japan Web,在所显示的 登录用户 画面中,请选择并修改本人的信息(或同行家属的信息)      |
| 护照号码                                                                                                    | <b>护照号码 *</b><br>英文大写字母、数字                                         |
| 显示事先输入的护照号码。                                                                                              | NE000001                                                           |
| • 姓名                                                                                                    | 姓名 *                                                               |
| 显示事先输入的姓名。                                                                                                | 英文大写字母、数字、符号<br>DIGTAL HANAKO                                      |
| • 职业                                                                                                    | ₩IJ √W *                                                           |
| 请从下拉列表中选择 "职业"。<br>初始值显示为 "公司职员"。                                                                         | 公司职员                                                               |
| ▶ 入境日期                                                                                                    | 入境日期 *                                                             |
| 选择日历标志后即会显示日历,请选择入境日期。                                                                                    | 2022/10/01                                                         |
| 您可以注册到下一年 12/31 为止的预定。<br>如果您使用电脑浏览器,可能不会出现日历标志。<br>此时请直接输入年月日(YYYY/MM/DD)。<br>例: 2023/1/1                | <b>所乘航班(船)名称*</b><br>如果是联合航班,请输入主要航班的航班名称<br>英文大写字母、数字<br>例:ZZ1234 |
| ▶ 所乘航班(船)名称                                                                                               | <b>出发地*</b><br>输入出发地的城市名。                                          |
| 可以输入英文大写字母和数字。<br>如为合作航班,请输入主要运营航班号。<br>例: ZZ1234                                                         |                                                                    |
| ● 出发地                                                                                                    | 返回 下一步                                                             |
| 请从下拉列表中选择"出发地",列表中没有时请直接输入。<br>输入出发地的部分文字后,即可从列表中选择。                                                      | 携带物品、单独托运物品申报                                                      |

基本信息画面

确认必填项目已全部输入,单击"下一步"。如需停止输入,单击"返回"即返回"入境/返回日本的手续 画面"。 (4) 同行家属

输入各年龄段的同行家属人数。 如需添加人数,请单击"+"。 如需减少人数,请单击"-"。

※事先在"同行家属信息"中登录的人数显示为初始值。

确认同行家属已输入,单击"下一步"。如需停止输入,单击"返回"即返回"携带物品、单独托运物品 申报 基本信息画面"。

| ∃ Visit J                          | lapan V | /eb        | ?     |
|------------------------------------|---------|------------|-------|
| 携带 <b>物品、</b> 单独打<br>DIGTAL HANAKO | 毛运物品    | <b>申</b> 报 |       |
| く返回 2                              | 2/14页   |            | 下一步 > |
| 同行家属                               |         |            |       |
| 满20周岁                              | 1名      | -          | +     |
| 满6周岁至未满20周<br>岁                    | 0名      | -          | +     |
| <b>未</b> 满6周岁                      | 0名      | -          | +     |
| 返回                                 |         | 下一岁        | ;     |

携带物品、单独托运物品申报 同行家属画面 (5) 日本的地址(逗留地)

输入日本的地址(逗留地)。 作为初始值,显示在"登录入境/返回日本的预定"中登 录的"日本的联系地址"。

● 邮政编码

仅限输入数字。(不要横线) 输入邮政编码后,如果选择"从邮政编码自动输入", 存在与邮政编码对应的地址时,将会自动输入"都道 府县"和"市区町村名称"。

● 都道府县

请从下拉列表中选择"都道府县"。

- 市区町村名称
   请从下拉列表中选择"市区町村名称"。
- 町字、番地

仅限数字、大写字母、符号可以输入。 例: ZZ CHO 1CHOME-2-345

● 逗留地点/酒店名

仅限数字、大写字母、符号可以输入。 例:ZZ HOTEL 123

● 电话

仅限输入数字。(不要横线) 例: 0312345678

确认必填项目已输入,单击"下一步"。如需停止输入,单击"返回"即返回"携带物品、单独托运物品申报 同行家属画面"。

| ≡ vi                                   | isit Japan We                     | eb 🥐         |
|----------------------------------------|-----------------------------------|--------------|
| <b>携</b> 带 <b>物品、</b> 单<br>DIGTAL HANA | 独托运物品印<br>AKO                     | ₽报           |
| く返回                                    | 3/14页                             | 下一步 >        |
| 日本的地址(逗                                | 留地)                               | * 为必填项目      |
| <b>邮政编码</b><br>仅限数字,不要横                | 线                                 |              |
|                                        |                                   |              |
|                                        | 从邮政                               | 编码自动输入       |
| <b>都道府</b> 县 *                         |                                   |              |
| -                                      |                                   | -            |
| 市区町村名称 *                               |                                   |              |
| -                                      |                                   | -            |
| <b>町字、番地*</b><br>英文字母和数字,              | 仅限大写字母,记 <sup>号</sup>             | 7            |
| 例: ZZ CHO                              | 1CHOME-2-345                      | 5            |
| <b>逗留地点/酒店</b> 名<br>英文字母和数字,           | <b>3</b><br>仅限大写字母,记 <sup>4</sup> |              |
| 例: ZZ HOTE                             | L 123                             |              |
| <b>电话 *</b><br>仅限数字,不要横                | 线                                 |              |
|                                        |                                   |              |
|                                        |                                   | <b>T</b> III |
| 返回                                     |                                   | 下一步          |

携带物品、单独托运物品申报 在日本的逗留地点画面

?

Visit Japan Web

- (6) 申报信息1~7
  - 如果存在各个问题问询的情况请单击"是",否则请单击 "否"。

如果单击"注意"链接,将会显示注意事项对话框。

# 确认已选择必填项目,单击"下一步"。如需停止输入,单击"返回"即返回"上一画面"。

在各申报信息页面内按照相同的步骤输入。

| 携带 <b>物品、</b> 单 <b>独托运物品申</b> 报<br>DIGTAL HANAKO |
|--------------------------------------------------|
| 〈返回 4/14页 下一步 >                                  |
| <b>申报信息1/8</b> * 为必填项目                           |
| 1.您是否有下述物品?(包含手提或寄放行李及<br>分离运输行李等)*              |
| (1) 毒品、枪支、爆炸物等禁止携带进入日本的<br>物品。                   |
| ·····································            |
| 禁止携入日本的主要物品                                      |
| (1)麻药、精神药物、大麻、鸦片、兴奋剂、<br>MDMA、指定药物等 注意           |
| (2)手枪等枪支及其子弹和零件                                  |
| (3)爆炸物、火药,化学武器原料,炭疽病病原<br>体等                     |
| (4)货币、纸币、有价证券、信用卡等的假冒品                           |
| (5)淫秽杂志、淫秽DVD、儿童色情物品等                            |
| (6)侵犯知识产权的商品,如假冒名牌商品和盗<br>版商品                    |
|                                                  |
|                                                  |
|                                                  |
| 返回 下一步                                           |
| <u>佛莱柳日 安姓礼 デ霍日年</u> 44                          |

申报信息 1/8 画面

(7) 申报信息8

如果存在各个问题问询的情况请单击"是",否则请单击 "否"。

● 单独托运的物品的数量

在单独托运的物品中单击了"是"时进行输入。 仅限输入数字。 如果不知道单独托运的物品的数量,请输入"0"。

确认已选择必填项目,单击"下一步"。如需停止输入, 单击"返回"即返回"携带物品、单独托运物品申报 申 报信息 7/8 画面"。

| =                                        | Visit Japan                                 | Web                     | ?         |  |
|------------------------------------------|---------------------------------------------|-------------------------|-----------|--|
| 携带物品、单独托运物品申报<br>DIGTAL HANAKO           |                                             |                         |           |  |
| く返回                                      | 11/14页                                      |                         | 下一步 >     |  |
| <b>申</b> 报 <b>信息8</b> /                  | 8                                           | * 为                     | 必填项目      |  |
| 3.分离运输行<br>入境携带物品<br>的物品(包括)             | ī李*<br>\$以外,是否有邮<br>般家物品)?                  | 寄物品等分                   | 离运输       |  |
|                                          | 说 <b>明</b>                                  |                         |           |  |
| "单独托运的物<br>地不需使用的E<br>带物品带回,可<br>快递服务寄回的 | 品"是指搬家行李、<br>3常用品、纪念品等<br>ū是从旅行目的地通<br>句物品。 | 在旅行目的<br>没有作为携<br>过邮件或者 |           |  |
| 入境(返回日本<br>品。请不要忘证                       | )后,无法申报单独<br>3.申报。                          | 托运的物                    | <u>注意</u> |  |
| <ul> <li>是</li> </ul>                    |                                             | ) 否                     |           |  |
| 单 <b>独托运物品</b><br>※ 如果不知道                | <b>」的数量</b><br>单独托运物品的数量                    | 量, 请输入"0'               | "。        |  |
|                                          |                                             |                         |           |  |
| 返回                                       |                                             | 下一步                     |           |  |
| LA JUNEL 1                               |                                             |                         | L. 104    |  |

携带物品、单独托运物品申报 申报信息 8/8 画面 (8) 输入携带物品

回答入境时携带物品的数量。

- 酒类(瓶数)
   仅限输入数字。
- 香烟(支)
   仅限输入数字。
- 加热式(盒数:为零售而单独包装的盒子或包裹的数量)
   仅限输入数字。
- 雪茄(支)
   仅限输入数字。
- 其他(克)
   仅限输入数字。
- 香水(盎司)

仅限输入数字。

确认携带物品数量已输入,单击"下一步"。 如需停止输入,单击"返回"即返回"携带物品、单独 托运物品申报 申报信息 8/8 画面"。

| ≡ Vi                                          | sit Japan W                | /eb 🥐                   |
|-----------------------------------------------|----------------------------|-------------------------|
| <b>携带物品、</b> 単<br>DIGTAL HANA                 | 独托运物品<br>KO                | 申报                      |
| く返回                                           | 12/14页                     | 下一步 >                   |
| 对 <b>于您在入境</b> 时4<br><b>的的数量。</b><br>输入舍去小数点L | 带进 <b>来的物品,</b><br>以后的数字后得 | 请输 <b>入以下物品</b><br>到的整数 |
| 输入携带的物品                                       | 1                          |                         |
| ● 酒类<br>酒类(瓶数)                                |                            |                         |
| 0                                             |                            |                         |
|                                               |                            |                         |
| ● 烟草<br>香烟(支)                                 |                            |                         |
| 0                                             |                            |                         |
| 加热式(盒数:为<br>的数量)                              | ) <b>零售而</b> 单 <b>独包</b>   | 装的盒子或包裹                 |
| 0                                             |                            |                         |
| 雪茄(支)                                         |                            |                         |
| 0                                             |                            |                         |
| 其他(克)                                         |                            |                         |
| 0                                             |                            |                         |
|                                               |                            |                         |
| ● 香水<br>香水(盎司)                                |                            |                         |
| 0                                             |                            |                         |
|                                               |                            |                         |
| 返回                                            |                            | 下一步                     |
| 携带物品、                                         | 单独托运                       | <b>念物品申报</b>            |

携带物品画面

(9) 输入携带物品 其他物品的品名

关于入境时的携带物品,回答其他物品的品名信息。 对于购买来供个人使用的物品,如果1个品种的海外市场 总价不超过1万日元,则无需输入。 此外,无需输入单独托运的物品。

● 品名

请从下拉列表中选择"品名"。

● 数量

设定品名的数量。 如需添加数量,请单击"+"。 如需减少数量,请单击"-" 也可以直接输入数量。

● 单位

请从下拉列表中选择"单位"。

● 价格

仅限输入数字。

● 货币

请单击"请选择货币"。 可以在"携带物品、单独托运物品申报 货币单位选择对 话框"中设定货币。

| <u>ا</u>                                             | isit Japar/                                                      | 1 Web                                   | ?                          |
|------------------------------------------------------|------------------------------------------------------------------|-----------------------------------------|----------------------------|
| 携带 <b>物品、</b><br>DIGTAL HAN                          | 单 <b>独托运物</b><br>IAKO                                            | <b>7品申</b> 报                            |                            |
| く返回                                                  | 13/14]                                                           | Π                                       | 下一步 >                      |
| 对于您在入境。<br>容。最多能登录<br>(注)对于个人很<br>外市场总价为1<br>外,单独托运的 | 寸带进 <b>来的的</b><br>表 <b>8种物品。</b><br>更用的物品等,<br>万日元以下,,<br>物物品不需要 | <b>物品,</b> 请输<br>,如果每种物<br>则无需输入<br>输入。 | <b>入以下内</b><br>勿品的海<br>、。此 |
| 携带物品 其作                                              | 地物品的品名                                                           | (1)                                     |                            |
| 品名                                                   |                                                                  |                                         |                            |
| 请选择品名                                                |                                                                  |                                         | *                          |
| 数量                                                   |                                                                  |                                         |                            |
|                                                      |                                                                  | -                                       | +                          |
| 单 <b>位</b>                                           |                                                                  |                                         |                            |
| 请选择单位                                                |                                                                  |                                         | ~                          |
| 价格                                                   |                                                                  |                                         |                            |
|                                                      |                                                                  |                                         |                            |
| 货币                                                   |                                                                  |                                         |                            |
| 请选择货币                                                |                                                                  |                                         | >                          |
|                                                      |                                                                  |                                         |                            |
| 携带物                                                  | 品删除其他物                                                           | 勿品的品名(1                                 | L)                         |
| ;                                                    | 忝加其他物品                                                           | 的品名                                     |                            |
|                                                      |                                                                  |                                         |                            |
| 返回                                                   |                                                                  | 确认输入                                    | 内容                         |
|                                                      |                                                                  |                                         |                            |

携带物品、单独托运物品申报 其他携带物品画面

#### (10) 选择货币

可以为携带物品设定货币。 如有不属于主要货币的货币,请通过其他地区设定货币。

● 主要货币

如果主要货币中有目标货币,请单击目标货币。

● 选择其他地区

如果主要货币中没有目标货币,请单击"从地区选择货币"。

如果单击了"从地区选择货币",将会显示地区选择画面,请在选择使用目标货币的地区后设定货币。

如需停止"从地区选择货币",单击"返回"即返回 "携带物品、单独托运物品申报货币单位选择对话 框(1)"。

| E Visit Japan Web | ? |
|-------------------|---|
| 选择货币              | × |
| 选择 <b>主要</b> 货币   |   |
| 日本(日元・JPY)        |   |
| 美利坚合众国(美元・USD)    |   |
| 欧洲统一货币 (欧元・EUR)   |   |
| 大韩民国 (韩元・KRW)     |   |
| 中华人民共和国(人民币・CNY)  |   |
| 中国台湾(台币・TWD)      |   |
| 中国香港(港币・HKD)      |   |
| 泰国(泰铢・THB)        |   |
| 菲律宾(比索・PHP)       |   |
| 选择 <b>其他地区</b>    |   |
| η- <b>μ</b>       |   |
| 请选择单位             | - |

携带物品、单独托运物品申报 货币单位选择对话框(1)

| $\equiv$ | Visit Japan Web   | ? |
|----------|-------------------|---|
| 携带物品、    | 单 <b>独托运物品申</b> 报 |   |
| 选择货币     |                   | × |
| 从地区选择    | 货币                |   |
| 亚洲       |                   | > |
| 中东       |                   | > |
| 欧洲       |                   | > |
| 北美、中国    | 南美                | > |
| 大洋洲      |                   | > |
| 非洲       |                   | > |
|          | 返回                |   |
|          |                   |   |
| 单位       |                   |   |
| 请选择单位    | 立<br>立            | - |

携带物品、单独托运物品申报 货币单位选择对话框(2) 如需停止选择货币,单击"返回"即返回"携带物品、单独托运物品申报货币单位选择对话框(2)"。

| 📃 🛛 Visit Japan Web 🕐 |
|-----------------------|
| 选择货币 🛛 🕹 👋            |
| 亚洲                    |
| 蒙古(蒙古图格里克・MNT)        |
| 越南 (越南盾・VND)          |
| 新加坡 (新加坡元・SGD)        |
| 马来西亚 (林吉特・MYR)        |
| 文莱 (文莱元・BND)          |
| 印度尼西亚 (印尼盾・IDR)       |
| 缅甸 (缅甸元・MMK)          |
| 印度(印度卢比·INR)          |
| 返回                    |
| 请选择单位                 |

携带物品、单独托运物品申报 货币单位选择对话框(3) (11) 携带物品 添加/删除其他物品的品名

"携带物品 其他物品的品名"最多可以输入 8 个品种。 请根据携带物品的种类进行添加/删除。

- 携带物品 删除其他物品的品名
   单击"携带物品 删除其他物品的品名",那么已添加的 携带物品的输入栏将会被删除。
- 添加其他物品的品名

单击"添加其他物品的品名",将会添加携带物品的输入栏。

确认"携带物品 其他物品的品名"已输入,单击"确 认输入内容"。 如需停止输入,单击"返回"即返回"携带物品、单 独托运物品申报 携带物品画面"。

| 携带物品 其他物品的品名(2)   |    |
|-------------------|----|
| 品名                |    |
| 请选择品名 🔹           |    |
| 数量                |    |
| · - +             |    |
| 单 <b>位</b>        | ◀. |
| 请选择单位             |    |
| 价格                |    |
| 0                 | 1  |
| 货币                | i  |
| 请选择货币 >           | i  |
|                   | 1  |
| 携带物品 删除其他物品的品名(2) | -  |
| 添加其他物品的品名         |    |
| 返回 确认输入内容         |    |

携带物品、单独托运物品申报 其他携带物品画面

#### (12) 确认输入内容

确认输入内容。

如需编辑输入内容,通过单击"编辑"按钮即可编辑相应的项目。

确认输入内容没有问题,单击"登录"。 如需停止输入,单击"返回"即返回"携带物品、单独 托运物品申报 其他携带物品画面"。

| 😑 🛛 Visit Ja                            | pan Web 🥐      |
|-----------------------------------------|----------------|
| <b>携带物品、单独托运物品申</b> 报<br>DIGITAL HANAKO |                |
| く返回 14/                                 | /14页           |
| <b>确</b> 认输 <b>入内容</b>                  | * 为必填项目        |
| 基本信息                                    | 编辑             |
| 护照号码 *                                  | XXXXXXXX       |
| 姓名 *                                    | DIGITAL HANAKO |
| 职业 *                                    | хххх           |
| 入境日期 *                                  | YYYY/MM/DD     |
| 所乘航班(船)名称<br>*                          | XXXXXX         |
| 出发地 *                                   | XXXXXX         |

| 携带物品 其他物品的品名① 编辑 |           | 编辑 |
|------------------|-----------|----|
| 品名               | XXXXXX    |    |
| 数量               | XXXXXX    |    |
| 单位               | 单位 XXXXXX |    |
| 价格               | XXXXXX    |    |
| 货币               | 货币 XXXXXX |    |
|                  |           |    |
| 返回               | 登录        |    |

携带物品、单独托运物品申报 输入确认画面 (13) 海关申报的登录完成

显示"登录已完成"。

单击"返回到入境/返回日本的手续"即进入"入境/返回日本的手续画面"。

| ≡                | Visit Japan Web              | ? |
|------------------|------------------------------|---|
| 携带物品<br>DIGTAL H | 、单 <b>独托运物品申</b> 报<br>IANAKO |   |
| く返回              | 14/14页                       |   |
|                  |                              | ٦ |
|                  | <b>登</b> 求 <b>已元</b> 成       |   |
|                  | $\checkmark$                 |   |
| jų į             | <b>回回到入境/返回日本的手</b> 续        | ] |
|                  |                              |   |

携带物品、单独托运物品申报 登录完成对话框

# 6-2 显示海关申报 QR 码

利用 QR 码出示在携带物品、单独托运物品申报单中已登记的信息。

(1) 显示海关申报 QR 码

单击入境/返回日本的手续顶部画面中的单击"显示 QR 码",进入"携带物品、单独托运物品申报 注意对话框"。

| <b>入境/返回日本的手</b> 续<br>XXXX Travel<br>2022/10/01 | 预定更改                                    |
|-------------------------------------------------|-----------------------------------------|
| 对象人员<br>DIGITAL HANAKO                          | •                                       |
| 请切换对象人员,为大家准备手续                                 | 选择同行家属                                  |
| 检 <b>疫准</b> 备                                   |                                         |
| 检疫手续事前登录<br>预定于11月后发布       可利用快速通道。利用清通过此处。    |                                         |
| 入境审查准备                                          |                                         |
| ▲ 外国人入境记录卡                                      | ♥已登录                                    |
|                                                 | 显示QR码 🗮                                 |
| 海关申报准备                                          |                                         |
| · 携带物品、单独托线                                     | <b>运物品申</b> 报<br><mark>&lt; 己</mark> 登录 |
|                                                 | 显 <b>示QR</b> 码 <b>瓢</b>                 |
| 入境日本后(在日本逗留期                                    | 朋间)                                     |
| <b>▲ 购买海外旅行保</b> 险                              | (推荐)                                    |
| 返回                                              |                                         |
| 入境/返回日本                                         | 本的手续                                    |
|                                                 |                                         |

(2) 携带物品、单独托运物品申报

显示海关申报的电子申报手续概述。

单击"海关的电子申报手续示例",即可查看办理手续的方法。

查看海关的电子申报手续示例,单击"下一步"即进入"海关申报 QR 码显示画面"。

| 📃 Visit Japan Web 🕜                                                    |
|------------------------------------------------------------------------|
| 入境/返回日本的手续                                                             |
| XXXX Travel 预定更改                                                       |
| 携带物品、单独托运物品申报 X<br>DIGITAL HANAKO X                                    |
| 已登记的海关申报单信息显示为QR码。                                                     |
| 使用海关检查处的电子申报装置(触控面板型)扫描显示的QR码和护照,即可进行电子<br>申报。请前往电子申报终端。<br>请前往电子申报终端。 |
| 海关的电子申报手续示例                                                            |
| 下一步                                                                    |
|                                                                        |
| 入境审查准备                                                                 |
| ▶▲ 外国人入境记录卡                                                            |
| 携带物品、单独托运物品申报                                                          |

操作选择画面
(3) 海关申报 QR 码

显示海关申报的电子申报手续所需的 QR 码。

● 海关申报对象人员

确认海关申报对象人员的姓名。 单击下拉列表,可以变更为其他对象人员。

如需停止显示 QR 码,单击"返回到入境/返回日本的 手续"即进入"入境/返回日本的手续画面"。

如需返回入境审查手续,单击"入境审查 QR 码"即进入"入境审查 提交内容确认画面"。

| Ξ  | Visit Japan Web | ? |
|----|-----------------|---|
| 海关 | 申报QR码           |   |
| _  |                 | _ |
|    | SAMPLE          |   |
| _  | DIGITAL HANAKO  | • |
|    | 入境审查QR码         |   |
|    | 返回到入境/返回日本的手续   |   |

海关申报 QR 码显示画面

Visit Japan Web ? 入境审查QR码 DIGTAL HANAKO \* 为必填项目 **外国人入境**记录卡的提交内容 基本信息 编辑 姓的拼音 \* XXXXXX 名的拼音 \* XXXXXX 出生年月日\* xxxxxxxxx 家庭住址 编辑 国名 \* XXXXXXXX 城市名 \* XXXXXXXX 入境信息 编辑 xxxxxxxx 入境日的 \* 抵达的航班号·船名\* XXXXXXXX 预**定停留期**间\* X年 X月 X天 日本的联系地址 编辑 邮政编码 都道府县 \* XXXXXXXX 市区町村名称 \* XXXXXXXX 町字、番地 \* XXXXXXXXX 逗留地点/酒店名 \* XXXXXXXXX 电话号码 \* XXXXXXXX **提**问事项 编辑 1. 您是否曾经受到过日本政府的驱逐出境、因 出国命令而出国或被拒绝登陆日本?\* 否 2. 您在日本或在日本以外的国家是否受到过刑 事案件的有罪判决?\* 否 您现在是否携带着麻药、大麻、鸦片、兴奋 剂等毒品、或枪枝、弩、刀剑类或火药等物 品?\* 否 返回 一步 ጉ-显示QR码 返回 入境审查

提交内容确认画面

(4) 确认入境审查 QR 码信息

确认提交内容。

如需编辑输入内容,通过单击"编辑"按钮即可编辑相应的项目。

如未登录同行家属,将会显示"显示 QR 码"按钮,此时请单击 "显示 QR 码"按钮,进入"入境审查 QR 码显示画面"。

单击"返回",将会显示上一画面中显示的本人或同行家属的入 境审查信息。 (5) 入境审查 QR 码

显示入境审查手续所需的 QR 码。

● 入境审查对象人员

确认入境审查对象人员的姓名。 单击下拉列表,可以变更为其他对象人员。

如需继续办理海关申报手续,单击"海关申报 QR 码"即进入"海关申报 QR 码显示画面"。

如需停止显示 QR 码,单击"返回到入境/返回日本的手续"即进入"入境/返回日本的手续画面"。

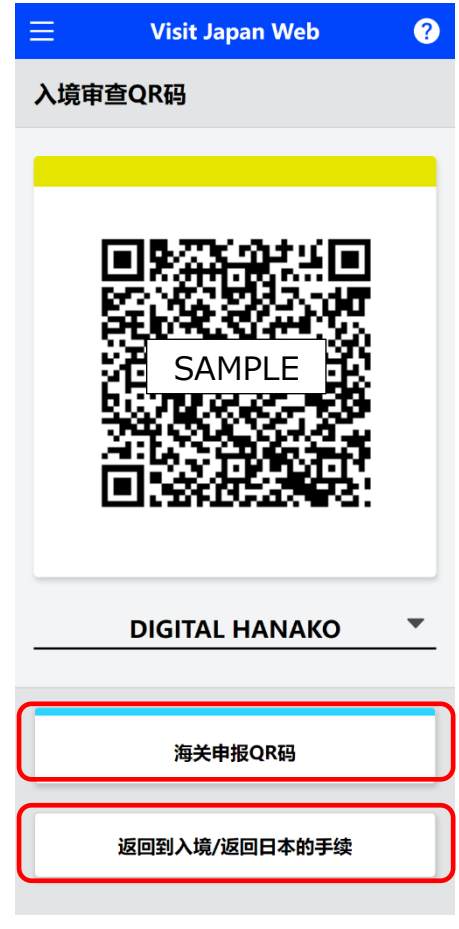

入境审查 QR 码显示画面

# 第7章 通用功能

本章在整个系统中的位置用蓝色突出显示。

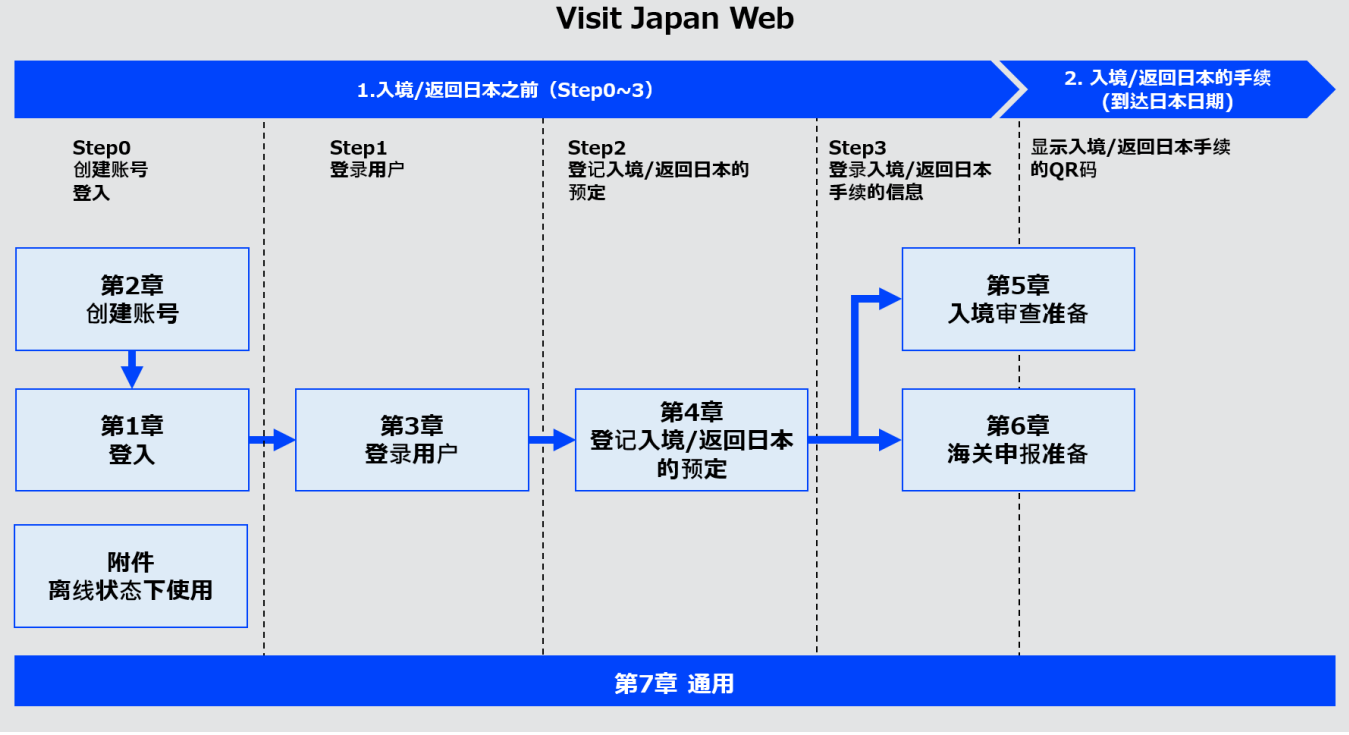

系統全貌

使用 Visit Japan Web 时,可以通过各画面顶部的菜单图标显示以下项目。 此外,处于登出状态时不显示账号的项目。

- 应用资讯
  - Visit Japan Web 的使用方法
  - ・使用协议
  - ·隐私政策
  - ・授权
  - ·版本资讯
- 账号
  - ・变更密码
  - Language
  - ・登出

依據從 "Visit Japan Web" 登入或登出的狀態,移動到 "主画 面" 或 "登入画面"。

登入狀態:移動到"主画面"。 登出狀態:移動到"登入画面"。

按"?"圖示,移動到"FAQ、询问画面"。 關於 FAQ、询问說明,請參閱"1-2 FAQ、询问"。

| 📃 Visit Japan Web 💡                                                   |
|-----------------------------------------------------------------------|
| ● Language 中文(简体) ▼ Supported Languages 日本語・English・中文(简体)・中文(繁體)・한국어 |
| 登入<br>电子邮件地址                                                          |
| 密码                                                                    |
| □ 保持登入状态                                                              |
| 登入                                                                    |
| 忘记了密码时                                                                |
| 创建新账号                                                                 |
| 离线使用Visit Japan Web                                                   |

登入画面

## 7-1 应用资讯

• Visit Japan Web 的使用方法

单击"Visit Japan Web 的使用方法",下载操作说明书 《Visit Japan Web 操作说明书(PDF)》。

● 使用条款

单击"使用条款"以显示使用 Visit Japan Web 的使用条款。

● 隐私政策

单击"隐私政策"以显示使用 Visit Japan Web 的隐私政策。

授权

单击"授权"以显示使用 Visit Japan Web 的授权。

● 版本资讯

显示 Visit Japan Web 的版本信息。

|   | デジタル庁<br>Digital Agency                                                                                                    | ×    | ? |
|---|----------------------------------------------------------------------------------------------------|------|---|
|   | 应用资讯                                                                                                    |      |   |
| ( | Visit Japan Web的使用方法                                                                                                    |      |   |
|   | 使用条款                                                                                                    |      |   |
|   | 隐私政策                                                                                                    |      |   |
|   | 授权                                                                                                    |      |   |
|   | 版本资讯                                                                                                    | 2.00 |   |
|   | 账号                                                                                                    |      |   |
|   | 变更密码                                                                                                    |      |   |
|   | Language     Language     Language |      |   |
|   | 登出                                                                                                    |      |   |
|   |                                                                                                    |      |   |
|   |                                                                                                    |      |   |
|   |                                                                                                    |      |   |
|   |                                                                                                    |      |   |
|   | xxxxxxx@aaa.com                                                                                                    |      |   |

菜单画面

## 7-2 账号

已登入Visit Japan Web 时显示本项目

## 7-2-1 变更密码

变更Visit Japan Web的账号密码。

关于变更密码的步骤,请参阅"2-2 变更密码"。

| デジタル庁<br><sup>Digital Agency</sup> | ×    | ? |
|------------------------------------|------|---|
| 应用资讯                               |      |   |
| Visit Japan Web的使用方法               |      |   |
| 使用条款                               |      |   |
| 隐私政策                               |      |   |
| 授权                                 |      |   |
| 版本资讯                               | 2.00 |   |
| 账号                                 |      |   |
| 变更密码                               |      |   |
|                                    |      |   |
|                                    |      |   |
| 登出                                 |      |   |
| 登出                                 |      |   |
| 登出                                 |      |   |
| 登出                                 |      |   |
| 登出                                 |      |   |

菜单画面

## 7-2-2 语言设定

设定使用 Visit Japan Web 的语言。

(1) 语言设定

打開選單, 點選"Language", 進入"語言設定画面"。

| デジタル庁<br>Digital Agency | ×    | ? |
|-------------------------|------|---|
| 应用资讯                    |      |   |
| Visit Japan Web的使用方法    |      |   |
| 使用条款                    |      |   |
| 隐私政策                    |      |   |
| 授权                      |      |   |
| 版本资讯                    | 2.00 |   |
| 账号                      |      |   |
| 变更密码                    |      |   |
| 🕀 Language              |      |   |
| 登出                      |      |   |
|                         |      |   |
|                         |      |   |
|                         |      |   |
|                         |      |   |
| xxxxxxx@aaa.com         |      |   |

#### (2) 选择语言

在语言设定画面中

- 日本語
- English
- 中文(简体)
- 中文(繁體)
- 한국어

从上述选项中选择语言。

单击"变更",就会反映语言设定。 如需停止输入,单击"返回"即返回上一画面。

#### 菜单画面

| ≡ Visit Japan Web          | ? |
|----------------------------|---|
| Language                   |   |
| 如果更改了语言设定,将会返回主画面          |   |
| ○ 日本語                      |   |
| English                    |   |
| <ul> <li>中文(简体)</li> </ul> |   |
| ○ 中文 (繁體)                  |   |
| ○ 한국어                      |   |
|                            |   |
| 返回 变更                      |   |

语言设定画面

登出 Visit Japan Web。

登出步骤请参阅"1-4 登出"。

| デジタル庁<br>Digital Agency | ×    | ? |
|-------------------------|------|---|
| 应用资讯                    |      |   |
| Visit Japan Web的使用方法    |      |   |
| 使用条款                    |      |   |
| 隐私政策                    |      |   |
| 授权                      |      |   |
| 版本资讯                    | 2.00 |   |
| 账号                      |      | _ |
| 变更密码                    |      |   |
| Language                |      |   |
| 登出                      |      |   |
| xxxxxxx@aaa.com         |      |   |
| 菜单画面                    |      |   |

# 附件 离线使用

本章在整个系统中的位置用蓝色突出显示。

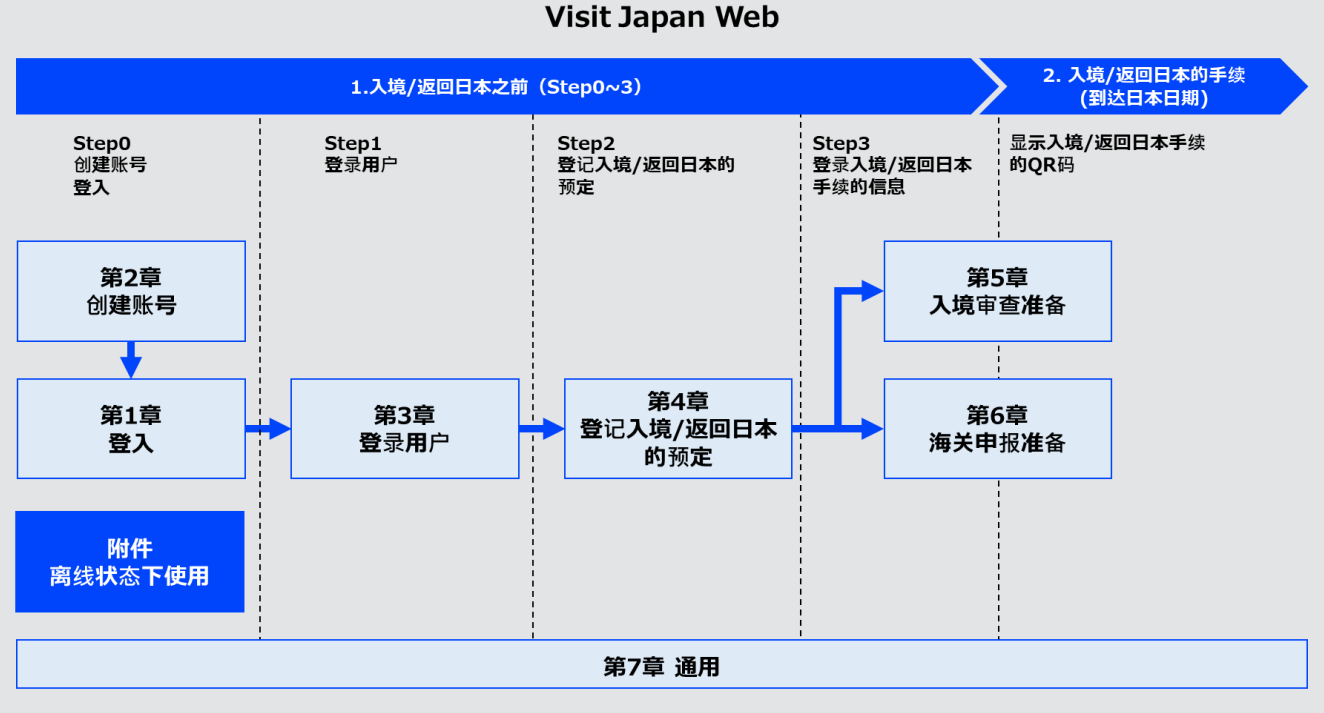

系統全貌

## 离线使用的事先准备

如需离线使用 Visit Japan Web,需要事先安装软件。 ※本节所述的显示和操作可能因您使用的终端和浏览器而异。

(1) iPhone/Safari

执行添加到主画面的操作。

- 单击"iPhone/Safari 登入画面"的红框图标,显示 "iPhone/Safari 选项画面"。
- 单击"iPhone/Safari 选项画面"的"添加到主屏幕"。

显示"iPhone/Safari添加到主屏幕"的画面后,确认Visit Japan Web,单击"添加"即添加到主屏幕中。

| =   | Visit                  | Japan W                 | eb               | ? |
|-----|------------------------|-------------------------|------------------|---|
|     |                        | e 中文(                   | 简体) 🔻            | ) |
| B   | Suppor<br>本語・English・中 | rted Languag<br>文(简体)・中 | es<br>文(繁體) · 한국 | 어 |
|     |                        | 登入                      |                  |   |
| 电子的 | 耶件地址                   |                         |                  |   |
|     |                        |                         |                  |   |
| 密码  |                        |                         |                  |   |
|     |                        |                         |                  |   |
|     | 保持登入状态                 |                         |                  |   |
|     |                        |                         |                  |   |
|     |                        | 登入                      |                  |   |
| <   | >                      | Û                       | Ш                | G |
| i   | Phone/Sa               | <br>.fari ₹             | 入画面              | î |

|   | Y 登入   Visit Japan Web<br>选项 > | ×            |   |
|---|--------------------------------|--------------|---|
|   | 拷贝                             | ß            |   |
|   | 加入阅读列表                         | 00           |   |
|   | 添加书签                           | Ш            |   |
|   | 添加到个人收藏                        | ক্ষ          |   |
|   | 在页面上查找                         | Q            |   |
| ſ | 添加到主屏幕                         | +            | ] |
|   | 标记                             | $\bigotimes$ |   |
|   | 打印                             | Ē            |   |
|   | 编辑操作                           |              |   |

iPhone/Safari 选项画面

| 取消    | 添加到主              | 屏幕        | 添加   |
|-------|-------------------|-----------|------|
|       |                   |           |      |
|       | Visit Japan Wek   | )         |      |
|       |                   |           |      |
| 一个图标将 | 会添加到您的主屏幕,        | 以便您快速访问」  | 比网站。 |
| iPhon | ie/Safari 添<br>画頂 | 加到主屏<br>ī | 幕的   |

### (2) Android/Chrome

单击"将 Visit Japan Web 添加到主屏幕",安装离线使用所需的应用程序。

从显示的对话框中单击"安装"以安装应用程序。

| =    | Visit Japan Web                                                             | ? |
|------|-----------------------------------------------------------------------------|---|
| E    | ● Language 中文(简体) マ<br>Supported Languages<br>i本語・English・中文(简体)・中文(繁體)・한국어 |   |
| 电子邮  | 登入                                                                          |   |
| 密码   |                                                                             |   |
| - f  | 采持登入状态                                                                      |   |
|      | 登入                                                                          |   |
|      | 忘记了密码时                                                                      |   |
| 놀 将" | Visit Japan Web"添加到主屏幕                                                      | × |
| A    | ndroid/Chrome 登入画面                                                          | î |

| 📃 Visit Japan Web   | ? |
|---------------------|---|
| <ul> <li></li></ul> |   |
| 登入                  |   |
| 安装应用                |   |
| ݢ Visit Japan Web   |   |
| 取消安装                |   |
| □ 保持登入状态            |   |
| 登入                  |   |
| 忘记了密码时              |   |
| 创建新账号               |   |

Android/Chrome 安装 登入画面

### (3) PC/Chrome

单击地址栏中显示的图标"安装 Visit Japan Web",以安装离线使用所需的应用程序。

### 从显示的对话框中单击"安装"以安装应用程序。

| 🛬 登入   Visit Japan | Web ×     | +         |               |             |       |            | Ň       | / | -   | × |
|--------------------|-----------|-----------|---------------|-------------|-------|------------|---------|---|-----|---|
| ← → C 🔒            |           |           |               |             | 3     | Q 🖻        | ☆       |   | • • | : |
| ≡                  |           |           | Visit Japa    | an Web      | 安     | 庱"Visit Ja | pan Web |   |     | ? |
|                    |           |           |               |             |       |            |         |   |     |   |
|                    |           | A la      | nguage        | 由立 (箔(生)    |       |            |         |   |     |   |
|                    |           | ₩ La      | Supported L   | anguages    | ·     |            |         |   |     |   |
|                    |           | 日本語 · Eng | glish · 中文(简( | 本) · 中文(繁體) | · 한국어 |            |         |   |     |   |
|                    |           |           | 登)            |             |       |            |         |   |     |   |
|                    | 电子邮件地址    |           |               |             |       |            |         |   |     |   |
|                    |           |           |               |             |       |            |         |   |     |   |
|                    | <b>索风</b> |           |               |             |       |            |         |   |     |   |
|                    | 951F)     |           |               |             |       |            |         |   |     |   |
|                    |           |           |               |             |       |            |         |   |     |   |
|                    | 🗌 保持登入状态  |           |               |             |       |            |         |   |     |   |
|                    |           |           |               |             |       |            |         |   |     |   |
|                    |           |           | 登ノ            | <b>N</b>    |       |            |         |   |     |   |
|                    |           |           | 忘记了名          | 的时          |       |            |         |   |     |   |
|                    |           |           |               |             |       |            |         |   |     |   |
|                    |           |           | 创建新           | 账号          |       |            |         |   |     |   |
|                    |           |           |               |             |       |            |         | _ |     |   |
|                    |           |           |               |             |       |            |         |   |     |   |
|                    |           | 离线        | 能使用Visit      | Japan Web   | ,     |            |         |   |     |   |
|                    |           |           |               |             |       |            |         |   |     |   |

PC/Chrome 登入画面

| 놀 登入   Visit Japan | Web    | × + |            |                 |              |    |                          | $\sim$         | - | [ | × |
|--------------------|--------|-----|------------|-----------------|--------------|----|--------------------------|----------------|---|---|---|
| ← → C 🌘            |        |     |            |                 | C <u>+</u> Q | Ê  | $\stackrel{\circ}{\Box}$ | o <sub>r</sub> | * |   | : |
| ≡                  |        |     | 安装应用       | 目?              |              |    | ×                        |                |   |   | ? |
|                    |        |     | ~          | Visit Japan Web |              |    |                          |                |   |   |   |
|                    |        |     | -          |                 |              |    |                          |                |   |   |   |
|                    |        | ,   |            |                 | 安装           | 取消 |                          |                |   |   |   |
|                    |        | 日本語 |            |                 |              |    | _                        |                |   |   |   |
|                    |        |     |            | 登入              |              |    |                          |                |   |   |   |
|                    | 电子邮件地址 |     |            |                 |              |    |                          |                |   |   |   |
|                    |        |     |            |                 |              |    |                          |                |   |   |   |
|                    | 密码     |     |            |                 |              |    |                          |                |   |   |   |
|                    |        |     |            |                 |              |    |                          |                |   |   |   |
|                    |        |     |            |                 |              |    |                          |                |   |   |   |
|                    | □ 保持登) | 、状态 |            |                 |              |    |                          |                |   |   |   |
|                    |        |     |            | 登入              |              |    |                          |                |   |   |   |
|                    |        |     |            |                 |              |    |                          |                |   |   |   |
|                    |        |     | <u>/C/</u> | 10.0 10.000     |              |    |                          |                |   |   |   |
|                    |        |     |            |                 |              |    |                          |                |   |   |   |
|                    |        |     | Ê          | 」建新账号           |              |    |                          |                |   |   |   |
|                    |        |     |            |                 |              |    |                          |                |   |   |   |
|                    |        |     | 离线体用)      | /isit Japan Web |              |    |                          |                |   |   |   |
|                    |        |     |            |                 |              | _  | _                        | _              |   |   |   |

### PC/Chrome 安装 登入画面

### 离线使用时的注意事项及限制事项

将 Visit Japan Web 安装到终端后,在不连接互联网的状态(离线)可以使用。可办理入境/返回日本的信息登录、登录内容的确认/修改、手续所需的 QR 码出示。 使用时请确认注意事项及限制事项。

- 注意事项及限制事项
  - (1) 部分操作不能离线进行。请在连接互联网的状态(在线)下进行。 能否离线操作,请参阅下表。

| 系统全貌            | 能否离线操作           | 备注                                                                     |  |  |  |  |  |  |
|-----------------|------------------|------------------------------------------------------------------------|--|--|--|--|--|--|
| 第1章 登入          | ×                |                                                                        |  |  |  |  |  |  |
| 第2章 创建账号        | ×                |                                                                        |  |  |  |  |  |  |
| 第3章 登录用户        | ×                |                                                                        |  |  |  |  |  |  |
| 第4章 登记入境/返回日本的预 | $\bigtriangleup$ | · 新登录无法办理,请在线办理。                                                       |  |  |  |  |  |  |
| 定※              |                  | 已登录的预定,可以离线选择                                                          |  |  |  |  |  |  |
| 第5章 入境审查准备※     | 0                |                                                                        |  |  |  |  |  |  |
| 第6章 海关申报准备※     | 0                |                                                                        |  |  |  |  |  |  |
| 第7章 通用          | Δ                | <ul> <li>Visit Japan Web 的使用方法中<br/>的变更密码无法使用,因此请在<br/>线办理。</li> </ul> |  |  |  |  |  |  |

※从第4章到第6章,若要离线操作,需事先在线登入。

- (2)如果在离线状态下使用多台终端登录/修改信息,可能无法通过终端确认最新的登录/修改的内容。(因为离线状态下信息无法同步到其他终端。)因此,如需通过多台终端登录/修改信息,请在线办理。
- (3) 离线登录的信息仅保存在终端内,因此信息可能会被删除,无法恢复。 离线登录后,请确认终端在线,并再次打开已登录的入境/返回日本的预定。